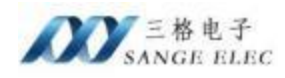

# 4 路 CAN 转 4G 说明书

型号: SG-CAN-4G-410

SG-CAN-4G-410 (G)

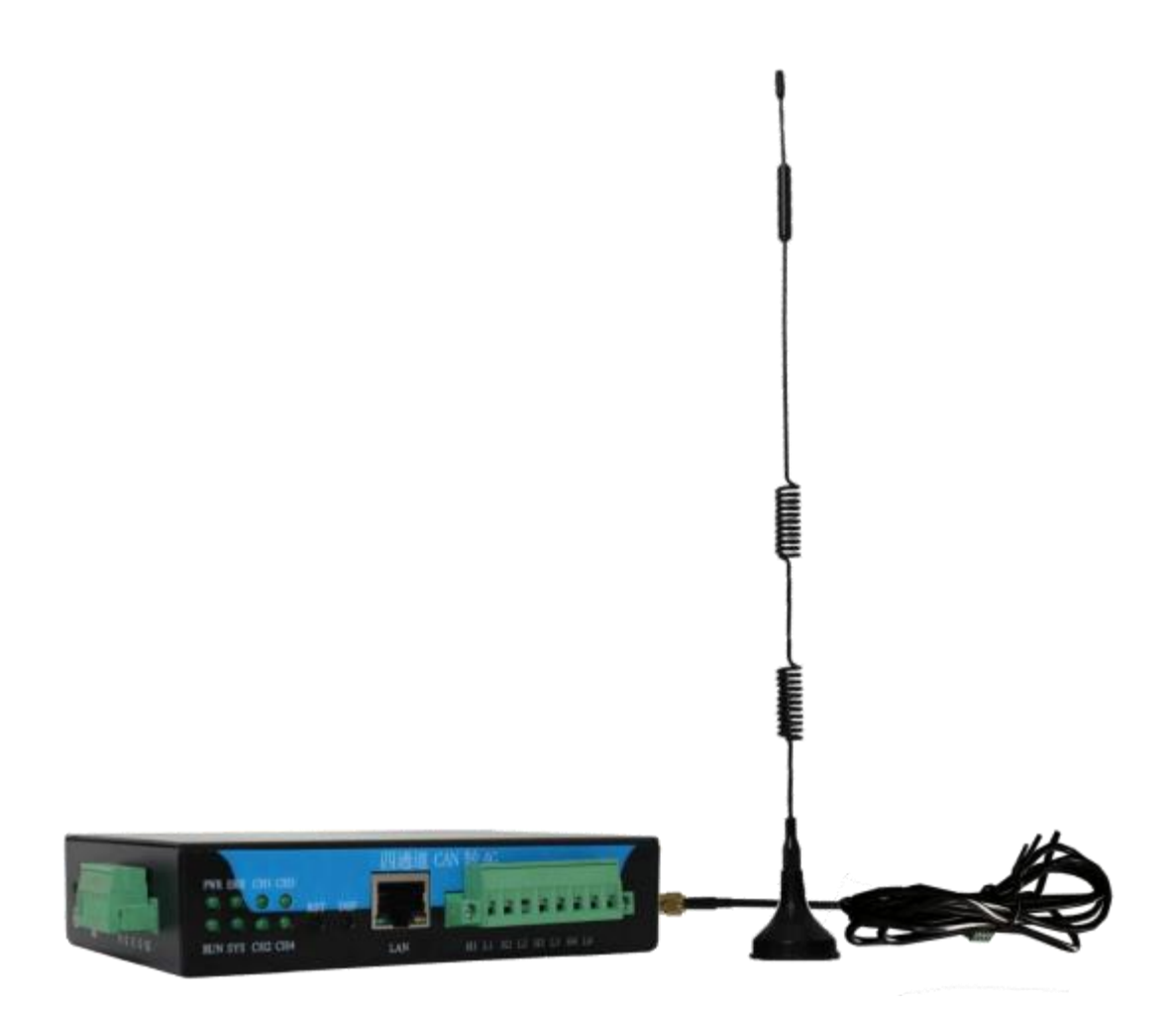

天津滨海新区三格电子科技有限公司

www.tj-sange.com

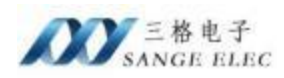

# 版本信息

| 日期        | 版本号    | 修改内容      | 备注 |
|-----------|--------|-----------|----|
| 2024/9/12 | v1.0.0 | 建立        |    |
| 2025/3/8  | v1.1.0 | 增加 GPS 版本 |    |
| 2025/4/23 | v1.1.1 | 支持内网穿透组件  |    |
|           |        |           |    |

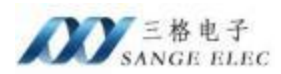

# 目录

| 版本 | 信息              | 2  |
|----|-----------------|----|
| 目录 | ۶               | 3  |
| →, | 功能概述            | 4  |
|    | 1.1 快速了解        | 4  |
|    | 1.2 使用场景        | 4  |
| 二, | 硬件参数            | 5  |
|    | 2.1 产品外观        | 5  |
|    | 2.2 硬件说明        | 5  |
|    | 2.2.1 硬件特性      | 5  |
|    | 2.2.2 电源接口      | .6 |
|    | 2.2.3 CAN 接口    | 6  |
|    | 2.2.4 以太网接口     | 7  |
|    | 2.2.5 4G        | 7  |
|    | 2.3 按键说明        | 7  |
|    | 2.4 LED 指示灯     | 8  |
| 三、 | 快速使用说明          | 9  |
|    | 3.1 配置软件说明      | 9  |
|    | 3.2 连接设备1       | 3  |
|    | 3.3 使用场景配置说明1   | 4  |
|    | 3.3.1 公网环境下使用1  | 4  |
|    | 3.3.2 非公网环境下使用1 | 9  |
|    | 3.4 数据格式说明      | 21 |
|    | 3.5 IP 端口选项说明   | 22 |
| 四、 | 售后及联系方式2        | 24 |

三格电子 ANGE ELEC

## 一、功能概述

## 1.1 快速了解

本产品用来将 CAN 数据转为固定格式的tcp 或 udp 数据,最后通过 4G 进行传输到服务器。 以下称 CAN-410。CAN-410 有四路 CAN 接口,波特率支持 5K~1000K 可灵活调节。CAN 口通 信支持 CAN2.0A 和 CAN2.0B。

CANET-410 需要使用软件配置其工作模式,对应的配置软件可以下本公司官网下载。

## 1.2 使用场景

CANT-410 用来把 CAN 数据转为一定格式(格式见附录)通过tcp 或 udp 传输。

场景 1: 用户在电脑端远程控制CAN 接口的设备

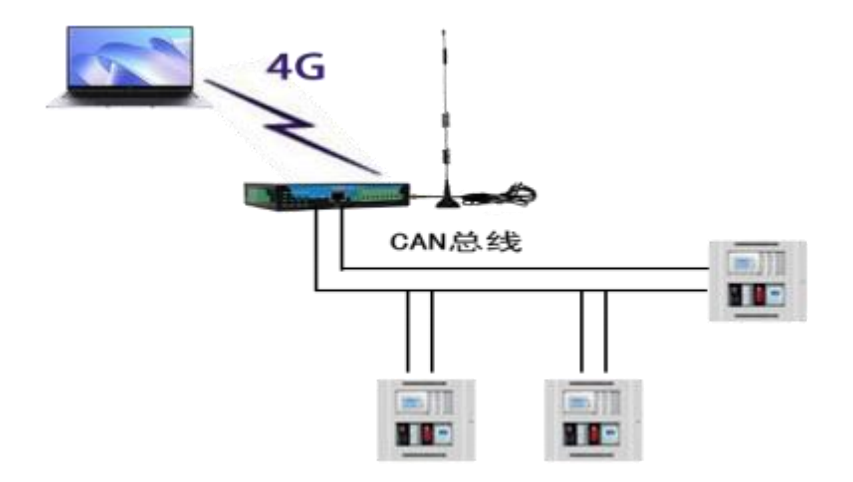

用户可根据文档中规定的数据格式和CANET-410 进行网络通信,在电脑端控制或监控 CAN 设备。该场景中可以配置 CANET-410 为 4G 模式,同时将 CAN 数据转发到远端电脑。

## 1.3 选型指南

| 型号                | 差异                              |
|-------------------|---------------------------------|
| SG-CAN-4G-410     | 4 路 CAN 信号 1 路 4G 信号            |
| SG-CAN-4G-410 (G) | 4 路 CAN 信号 1 路 4G 信号 1 路 GPS 信号 |

✓ 三格电子 SANGE ELEC

二、硬件参数

## 2.1 产品外观

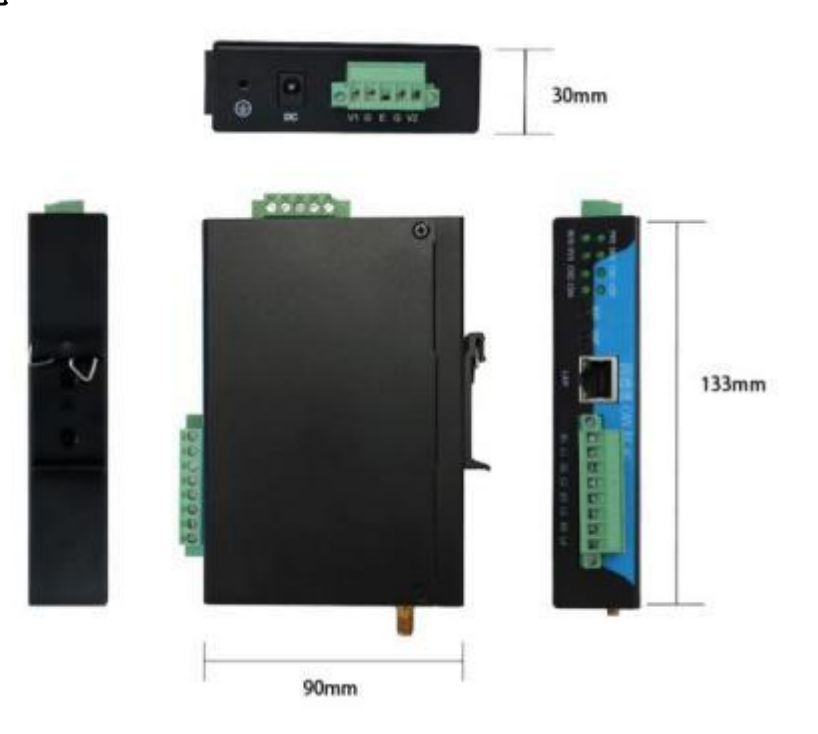

## 2.2 硬件说明

#### 2.2.1 硬件特性

(1) 内部高速 32 位处理器;

(2) 10M/100M 自适用以太网接口,2KV 电磁隔离,支持 AUTO-MDIX 线交叉直连自动切换(网口仅用于配置);

- (3) 4G 支持联通、电信、移动;
- (4) 四路 CAN 口, 2.5KVDC 耐压隔离, 内置120R 终端电阻;
- (5) CAN 口波特率: 5K~1000K 可任意设置;
- (6) 供电电压范围 9V~36V 直流;
- (7) 功耗: 6W;
- (8) 工作温度: -40℃~85;

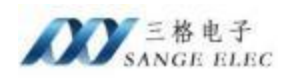

- (9) 湿度: 5%-95% RH, 无凝露;
- (10) 防护等级: IP20;

### 2.2.2 电源接口

| 符号     | 定义                        |
|--------|---------------------------|
| DC     | DC 插座, 电压范围 9~36V         |
| V1, V2 | 设备支持双电源冗余,接电源正,电压范围 9~36V |
| G      | 接电源负                      |
| E      | 接大地                       |

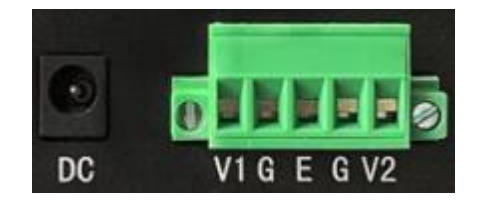

## 2.2.3 CAN 接口

CANET-410 有四路 CAN 口,各引脚定义如下图:

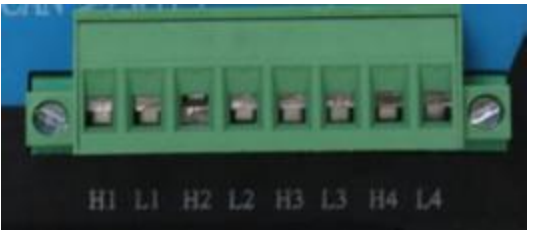

| 符号 | 定义           |
|----|--------------|
| H1 | 通道 1(CAN 高)  |
| L1 | 通道 1 (CAN 低) |
| H2 | 通道 2 (CAN 高) |
| L2 | 通道 2 (CAN 低) |

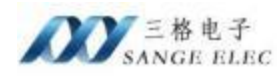

| H3 | 通道 3 (CAN 高) |
|----|--------------|
|    |              |
| L3 | 通道 3 (CAN 低) |
|    |              |
| H4 | 通道4(CAN 高)   |
|    |              |
| L4 | 通道4(CAN 低)   |

## 2.2.4 以太网接口

10M/100M 以太网、RJ45 接口,2KV 电磁隔离(网口仅用于配置)。

#### 2.2.5 4G

天线接口为 ANT1, 支持联通、电信、移动;

### 2.2.6 GPS (GPS 款支持)

天线接口为 ANT2,每秒1次定位数据主动上传,报文说明参考 3.4 节;

### 2.3 按键说明

设备有两个按键,为了防止误触,隐藏着壳子里面,如下图所示:

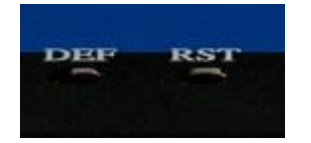

| 符号  | 定义                                                                             |
|-----|--------------------------------------------------------------------------------|
| DEF | 恢复出厂设置(长按下 10s 以上,直到指示灯 SYS 闪烁,说明<br>恢复出厂设置成功) 提示:恢复出厂设置后,当前配置信息全部丢失,<br>请谨慎操作 |
| RST | 复位(按下后, RUN 灯停止闪烁,说明系统开始重启,和断电操<br>作效果一样,不会丢失当前配置信息)                           |

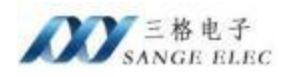

## 2.4 LED 指示灯

Canet-410 有 8 个指示灯,如下图所示:

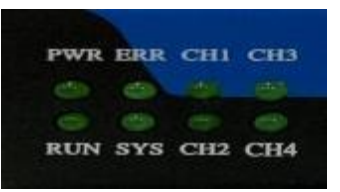

功能定义如下:

| 符号  | 定义       | 状态 | 说明             |
|-----|----------|----|----------------|
|     | 电源指示灯    | 熄灭 | 电源未接通          |
| PWR |          | 常亮 | 电源接通           |
|     | JN 系统指示灯 | 熄灭 | 系统未运行          |
| RUN |          | 闪烁 | 系统运行           |
|     |          | 熄灭 | 系统正常           |
| ERR | 故障指示灯    | 常亮 | 系统发生错误         |
|     |          | 熄灭 | 未按下恢复出厂按键      |
| SYS | 重置指示灯    | 闪烁 | 按下恢复出厂按键       |
|     |          | 熄灭 | CAN 总线未发送和接受数据 |
| CH1 | CAN 指示灯  | 闪烁 | CAN 总线发送和接受数据  |
|     |          | 熄灭 | CAN 总线未发送和接受数据 |
| CH2 | CAN 指示灯  | 闪烁 | CAN 总线发送和接受数据  |
|     |          | 熄灭 | CAN 总线未发送和接受数据 |
| CH3 | CAN 指示灯  | 闪烁 | CAN 总线发送和接受数据  |
|     |          | 熄灭 | CAN 总线未发送和接受数据 |
| CH4 | CAN 指示灯  | 闪烁 | CAN 总线发送和接受数据  |

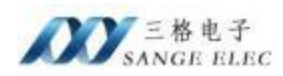

## 三、快速使用说明

## 3.1 配置软件说明

| V1-18-80                                                                                                    |                                                                                     |                                                      | VITI/ | 46                                                              |                                            |                                                              |                                      | 设备列表              |        |                                           |           |
|----------------------------------------------------------------------------------------------------|-------------------------------------------------------------------------------------|------------------------------------------------------|-------|-----------------------------------------------------------------|--------------------------------------------|--------------------------------------------------------------|--------------------------------------|-------------------|--------|-------------------------------------------|-----------|
| 很!                                                                                                    | )达IP                                                                                |                                                      | 类型    | 同口                                                              | ~ 15                                       | 大型                                                           | 梅范亞                                  | 以太网MACHEAL        | 以太网ロ   | WIFI/4G IF                                | 图件版本 设备10 |
| isti I                                                                                                    | 92.168.1                                                                            | 37                                                   | 3513  |                                                                 | IP                                         | 地址                                                           |                                      | 10                |        |                                           |           |
| <b>同調明</b> [2                                                                                                    | <b>55.255.25</b>                                                                    | 8.0                                                  | 法明    |                                                                 | Ŧ                                          | 网膜码                                                          |                                      |                   |        |                                           |           |
| 认购关 1                                                                                                    | 92.168 1                                                                            | 1                                                    |       |                                                                 | 91                                         | 认用关                                                          |                                      |                   |        |                                           |           |
| 「勝秀器」                                                                                                    | 8.8.8                                                                               |                                                      |       |                                                                 | 18                                         | (編集)器                                                        |                                      |                   |        |                                           |           |
| 地址                                                                                                    |                                                                                     |                                                      |       |                                                                 | 30                                         | citeté                                                       |                                      |                   |        |                                           |           |
| IPIGO                                                                                                    | 1.3.17<br>1.3.17                                                                    | 24                                                   | 117   | 162                                                             | 編東1P                                       | 234H                                                         |                                      |                   |        |                                           |           |
| INGO                                                                                                    | 自违项                                                                                 | Et                                                   | 117   | 捕名                                                              | 编集IP                                       | 起始                                                           | AD STREAD                            |                   |        |                                           |           |
| 1.000                                                                                                    |                                                                                     |                                                      |       |                                                                 |                                            |                                                              |                                      |                   |        |                                           |           |
| ALC: NO.                                                                                                    |                                                                                     | 0.0.0.0                                              |       | 0.0.0                                                           | 1.0                                        | 5001                                                         | 5001                                 |                   |        |                                           |           |
| 不息用                                                                                                    |                                                                                     | 0.0.0.0                                              |       | 0.0.0                                                           | 1.0<br>1.0                                 | 1008                                                         | 9003<br>9003                         |                   |        |                                           |           |
| 不追用                                                                                                    |                                                                                     | 0.0.0.0                                              |       | 0.0.0                                                           | 1.0<br>1.0<br>1.0                          | 5001<br>5001                                                 | 6001<br>6001                         |                   |        |                                           |           |
| 不 息用<br>不 直用<br>不 启用<br>不 启用                                                                                                    |                                                                                     | 0.0.0.0                                              |       | 0.0.1                                                           | 1.0<br>1.0<br>1.0                          | 5001<br>5001<br>5001<br>5001                                 | 6001<br>6001                         |                   |        |                                           |           |
| 不過用<br>不直用<br>不启用<br>不启用<br>不启用                                                                                                    |                                                                                     |                                                      |       | 0.0.0                                                           | 1.0<br>1.0<br>1.0<br>1.0                   | 9001<br>9001<br>9001<br>9001<br>9001                         | 6001<br>6001<br>6001<br>6001         |                   |        |                                           |           |
| 不過用<br>不直用<br>不启用<br>不启用<br>不启用<br>子高用<br>掛枚級類                                                                                                    | (#8)6                                                                               |                                                      |       | 0 0 0<br>0 0 0<br>0 0 0<br>0 0 0<br>0 0 0<br>0 0 0<br>0 0 0     | 10<br>10<br>10                             | 9001<br>9001<br>9001<br>9001<br>9001                         | 9001<br>9003<br>9003<br>9001<br>9001 | 选择通讯网卡            |        |                                           | 100       |
| 不過用<br>不直用<br>不启用<br>不启用<br>不自用<br>掛板網維<br>協助                                                                                                    | (ROJA)<br>ITEN                                                                      | 0000<br>0000<br>0000<br>0000<br>0000                 |       | 0.0.0<br>0.0.1<br>0.0.1<br>0.0.1<br>0.0.1<br>(1)<br>(1)         | 1.0<br>1.0<br>1.0<br>1.0<br>20000          | 5001<br>5001<br>5001<br>5001<br>5001                         | 9001<br>9001<br>9001<br>9001<br>9001 | 选择通讯网卡<br>选择电脑和网关 | ·通讯的网卡 | ~ 保存配置                                    | 读取配置      |
| 不適用<br>不適用<br>不適用<br>不適用<br>不適用<br>排收認知<br>排<br>化認知<br>指<br>化認知<br>指<br>名<br>二<br>二<br>二<br>二<br>二<br>二<br>二<br>二<br>二<br>二<br>二<br>二<br>二<br>二<br>二<br>二<br>二<br>二 | 阿士<br>(前日田)<br>(前日田)<br>(前日)<br>(前日)<br>(前日)<br>(前日)<br>(前日)<br>(前日)<br>(前日)<br>(前日 | 0000<br>0000<br>0000<br>0000<br>0000<br>0000<br>0000 | (922) | 0.0.0<br>0.0.0<br>0.0.0<br>0.0.0<br>(s)<br>CARRENTS<br>TEXANDER | 0 0<br>0 0<br>1 0<br>1 0<br>20000<br>0 777 | 9001<br>9001<br>9001<br>9001<br>9001<br>9001<br>9001<br>9001 | 9001<br>9001<br>9001<br>9001         | 选择通讯网卡<br>选择电脑和网络 | ·通讯的网卡 | <ul> <li>保存配置</li> <li>8条 第日9条</li> </ul> | 「読取配置」    |

以太网参数区:用于设置以太网相关参数。

WiFi/4G:用于设置 4G 相关参数。

通道 1-4: 用于设置 4 路 CAN 参数以及对应 tcp、udp 参数。

设备列表:显示当前网络中所有CANET-410的详细信息。

**搜索设备:**用来搜索局域网内所有设备,点击之后可以把本网段内所有设备显示在设备列 表中。

**获取设备参数:**选中设备列表中的某一个点击获取参数配置可以把该设备的参数获取到软件界面。

**配置设备:**选中列表中的某一个点击配置设备可将软件界面目前参数下载进设备,再执行 配置设备指令之前请先选择获取参数,把设备的 MAC 地址获取进来。因为 MAC 地址是只 读的,不获取 MAC 直接用软件界面 MAC 会导致 MAC 冲突。配置后设备自动重启。

**重启设备:**选中列表中的某一个点击重启设备可以实现设备重启。

**恢复出厂设置:**选中列表中的某一个点击恢复出厂设置可以把设备参数恢复到默认值。恢 复出厂后设备自动重启。

设备默认 IP 为 192.168.1.37, 默认子网掩码 255.255.255.0。如果软件不能正常使用请关

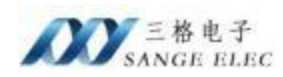

闭防火墙,请允许设置软件网络通信。

#### 设备参数介绍

设备有多种工作参数需要通过软件配置,正确配置设备参数设备才能正常工作。设备参数主要分为三大类,第一类是设备网络参数,第二类是网络工作参数,第三类是 CAN 工作参数,四路相互独立,互不干扰。

| 参数类型    | 名称      | 参数说明                                                                   |
|---------|---------|------------------------------------------------------------------------|
|         | IP 类型   | 选择设备是使用静态 IP 还是动态 IP。静态 IP 需要手动设置 IP,子网掩码,网关地址;动态 IP 这三个参数从 DHCP 服务器获取 |
|         | IP 地址   | IP 类型为静态 IP 时有效                                                        |
|         | 子网掩码    | IP 类型为静态 IP 时有效                                                        |
| 门十网关粉   | 网关地址    | IP 类型为静态 IP 时有效                                                        |
|         | DNS 服务器 | 默认 8.8.8.8                                                             |
|         | MAC 地址  | 只读                                                                     |
| WiFi/4G | 类型      | 选择"4G"                                                                 |

| 通道 X 使能 | 表示这一路 CAN 对应的网络通道和 CAN 通道是否                                        |
|---------|--------------------------------------------------------------------|
|         | 工作。如果使用这一路则使能,否则不要勾选。                                              |
| 工作模式    | TCP Server, TCP Client, UDP 三种模式 (4G 模式下仅可用<br>TCP Client, UDP 模式) |

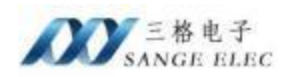

## 致力工业通信 助力中国智造

| <b></b> | 1                                 |                                                                                                    |
|---------|-----------------------------------|----------------------------------------------------------------------------------------------------|
|         | 本地端口                              | 在 TCP Server 和 UDP 模式下有效,在 TCP Server 模式下为设备监听的端口,在 UDP 模式下为设备接收数据的端口                              |
| 网络工作参数  | IP 端口组选项                          | 在 TCP Client 和 UDP 模式下有效,代表是否向这组目标 IP 连接或发送数据,以及这组目标是端口固定 IP 递增还是 IP 固定端口递增或者域名固定端口递增。(详见 3.4)     |
|         | 起始 IP、结束<br>只有相应组使能<br>详见 3.4 举例说 | IP、起始端口、结束端口只在 TCP Client 和 UDP 模式下有效,<br>才有效。<br>明!!!                                             |
|         | 自定义<br>注册包                        | 该设置仅在 TCP Client 下生效,允许用户设置不过 32 字节的<br>自定义数据,以区分不同 CAN 接口的数据。例如: "0125 c1<br>ffd3"数据用十六进制表示,空格分隔。 |
|         | 起始 IP                             | 如果 IP 端口组选项是"端口固定 IP 递增"则为 IP<br>的起始;如果 IP 端口组选项是"IP 固定端口递增"则为固<br>定 IP。                           |
|         | 域名                                | 如果 IP 端口组选项是"域名固定端口递增"则域名对应的 IP 为起始 IP, 等同于"IP 固定端口递增"。                                            |
|         | 结束 IP                             | 如果 IP 端口组选项是"端口固定 IP 递增"则为 IP<br>的结束,结束 IP 不能小于起始 IP;如果 IP 端口组选项是<br>"IP 固定端口递增"则无效。               |
|         | 起始端口                              | 如果 IP 端口组选项是"端口固定 IP 递增"则为固<br>定端口; 如果 IP 端口组选项是"IP 固定端口递增"则为端<br>口的起始。                            |
|         |                                   | 如果 IP 端口组选项是"端口固定 IP 递增"则无效;                                                                       |

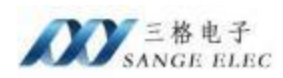

|        |       | 如果 IP 端口组选项是"IP 固定端口递增"则为端口的结束, |
|--------|-------|---------------------------------|
|        | 结束端口  | 接收端口不能小于起始端口。                   |
|        | CAN   | 用来选择 CAN 通道接收的帧类型, 可选"标准帧"、"扩展  |
|        | 帧类型   | 帧"、"标准帧和扩展帧"                    |
|        | CAN   |                                 |
|        | 波特率   | 5K~1000K                        |
| CAN 参数 | 标准帧起始 |                                 |
|        | 标准帧结束 | 共同决定了接收标准帧的范围                   |
|        | 扩展帧起始 |                                 |
|        | 扩展帧结束 | 共同决定 J 接收扩展帧的范围<br>             |

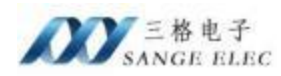

## 3.2 连接设备

CANET-410 使用以太网口进行配置。

(1) 用网线将电脑跟 CANET-410 连接,待设备正常启动后(设备 RUN 灯闪烁)打开配置软件,选择通讯网卡为以太网接口(如果电脑上有多个以太网卡,注意区分)。

(2) 选择正确网卡后,点击"搜索设备"按钮,设备列表中会显示当前连接的设备。设备默认的以太网IP为 192.168.1.37。完成以上操作若列表中有显示其以太网MAC 地址等信息,则设备已正确连接。(若列表中显示为空,请关闭电脑防火墙,以及杀毒软件后重试)。

| -Cim di                                                                                                    |                                                                                                    |                                                                                                    | ATT .                                                                                                    | 40                                                                                                    |                                                                                                    |                                                                                                    |                                                             | 10   | da na late                                                                                                    |                                                                   |              |                                     |                                                                    |                        |    |
|----------------------------------------------------------------------------------------------------|----------------------------------------------------------------------------------------------------|----------------------------------------------------------------------------------------------------|----------------------------------------------------------------------------------------------------|----------------------------------------------------------------------------------------------------|----------------------------------------------------------------------------------------------------|----------------------------------------------------------------------------------------------------|-------------------------------------------------------------|------|----------------------------------------------------------------------------------------------------|-------------------------------------------------------------------|--------------|-------------------------------------|--------------------------------------------------------------------|------------------------|----|
| 19-980-98<br>1                                                                                                    | (Fata)                                                                                                    | 7                                                                                                    | 東型                                                                                                    | 同口、                                                                                                    | TF央型                                                                                                    | 19-201                                                                                                    | 7                                                           | - 05 | 以太同MAC地址                                                                                                    | 秋太 <b>同</b> IP                                                    |              | IFI/40 IF                           | 国件版本 i                                                             | 2. 编辑                  |    |
| ste                                                                                                    | 192.10                                                                                                    | 68.1.37                                                                                                    | SSID                                                                                                    |                                                                                                    | TFMH                                                                                                    | -                                                                                                    |                                                             | ΠF   |                                                                                                    |                                                                   |              |                                     |                                                                    |                        | 1  |
| HER.                                                                                                    | 288.28                                                                                                    | 55.255.0                                                                                                    | 密码                                                                                                    |                                                                                                    | 子网梅                                                                                                    | A                                                                                                    |                                                             |      |                                                                                                    |                                                                   |              |                                     |                                                                    |                        |    |
| <b>网</b> 关                                                                                                    | 192.16                                                                                                    | 68.1.1                                                                                                    |                                                                                                    |                                                                                                    | 教训月                                                                                                    | ÷                                                                                                    |                                                             |      |                                                                                                    |                                                                   |              |                                     |                                                                    |                        |    |
| 84Z                                                                                                    | 8.8.8.                                                                                                    | .8                                                                                                    |                                                                                                    |                                                                                                    | 18397                                                                                                    | 28                                                                                                    |                                                             |      |                                                                                                    |                                                                   |              |                                     |                                                                    |                        |    |
| 1411                                                                                                    |                                                                                                    |                                                                                                    |                                                                                                    |                                                                                                    | WACHEN                                                                                                    | _                                                                                                    |                                                             |      |                                                                                                    |                                                                   |              |                                     |                                                                    |                        |    |
|                                                                                                    |                                                                                                    |                                                                                                    |                                                                                                    |                                                                                                    |                                                                                                    | ••                                                                                                    |                                                             | 2    |                                                                                                    |                                                                   |              |                                     |                                                                    |                        |    |
| 1 通                                                                                                    | 都道                                                                                                    | 通道: 通道:                                                                                                    |                                                                                                    |                                                                                                    |                                                                                                    |                                                                                                    |                                                             | 7    |                                                                                                    |                                                                   |              |                                     |                                                                    |                        |    |
| 100-183<br>100-183                                                                                                    | n<br>Mainte                                                                                                    | T作模式 100                                                                                                    | Terrer                                                                                                    |                                                                                                    | an 1500                                                                                                    | 6                                                                                                    |                                                             |      |                                                                                                    |                                                                   |              |                                     |                                                                    |                        |    |
| INGAL                                                                                                    | 口道违师                                                                                                    | 5 U                                                                                                    | BTP                                                                                                    | i版名 - 结束1                                                                                                    | P 1                                                                                                    | 医输输口                                                                                                    | 15.95(AC)                                                   |      |                                                                                                    |                                                                   |              |                                     |                                                                    |                        |    |
| or prove                                                                                                    |                                                                                                    | 0.0.0.1                                                                                                    |                                                                                                    | 0.000                                                                                                    |                                                                                                    | 1001                                                                                                    | acates                                                      |      |                                                                                                    |                                                                   |              |                                     |                                                                    |                        |    |
| T and                                                                                                    |                                                                                                    | 0.0.0.0                                                                                                    |                                                                                                    | 0000                                                                                                    |                                                                                                    | CONT.                                                                                                    | Edda.                                                       |      |                                                                                                    |                                                                   |              |                                     |                                                                    |                        |    |
| in and                                                                                                    |                                                                                                    | 0.0.0.0                                                                                                    |                                                                                                    | 0.0.0.0                                                                                                    |                                                                                                    | 0.01                                                                                                    | 50004                                                       |      |                                                                                                    |                                                                   |              |                                     |                                                                    |                        |    |
| T-RIFE                                                                                                    |                                                                                                    | 0.0.01                                                                                                    |                                                                                                    | 0,0,0,0                                                                                                    |                                                                                                    |                                                                                                    | and a                                                       |      |                                                                                                    |                                                                   |              |                                     |                                                                    |                        |    |
| CORDER!                                                                                                    |                                                                                                    | 0.0.01                                                                                                    |                                                                                                    | 0.0.0.0                                                                                                    |                                                                                                    | 5000                                                                                                    | 0001                                                        |      |                                                                                                    |                                                                   |              |                                     |                                                                    |                        |    |
| 0.EUM                                                                                                    |                                                                                                    | 0.0.0.1                                                                                                    |                                                                                                    | 0.0.0.0                                                                                                    |                                                                                                    | sout                                                                                                    | 6001                                                        |      |                                                                                                    |                                                                   |              |                                     |                                                                    |                        | ŕ  |
| B40.93                                                                                                    | [20,75]                                                                                                    | stel 0                                                                                                    | -                                                                                                    | (5)                                                                                                    |                                                                                                    |                                                                                                    |                                                             | 1    | 选择通讯网卡                                                                                                    | CARLON WATER IN                                                   |              | 20721819                            | 12.97.81                                                           |                        |    |
| LINNAC                                                                                                    | 型 所                                                                                                    | (自我省) 開始                                                                                                    |                                                                                                    | CMI放持车 2000                                                                                                    | 8                                                                                                    | (hpa)                                                                                                    |                                                             |      | 造理电脑和网头                                                                                                    | 通机的网下                                                             |              | 休行配点                                | 現代配加                                                               |                        |    |
|                                                                                                    |                                                                                                    |                                                                                                    |                                                                                                    |                                                                                                    |                                                                                                    |                                                                                                    |                                                             |      | THE REPORT OF A DESCRIPTION OF A DESCRIPTION OF A DESCRIP                                                                                                    |                                                                   |              |                                     |                                                                    |                        |    |
| 这座响到                                                                                                    | 200 1112                                                                                                    | 000                                                                                                    | (HEX)                                                                                                    | 标准翰结束 07FF                                                                                                    |                                                                                                    | ()(21)                                                                                                    |                                                             |      | 192, 168, 1, 20 (B                                                                                                    | thernet()                                                         |              | 重启设备                                | 恢复出厂                                                               | 设置                     | f. |
| 标连帧表<br>扩展帧表<br>CANET                                                                                                    | 2始 [00<br>2始 [00<br>1-410(96                                                                                                    | 000                                                                                                    | (HEX)<br>(HEX)                                                                                                    | 特:奎帕结束 0799<br>扩展帕结束 1999                                                                                                    | m                                                                                                    | (182)<br>(1823)                                                                                                    |                                                             | l    | 192, 168, 1, 20(8<br>192, 168, 18, 25)                                                                                                    | (thernet0)<br>Ethernet1)                                          |              | <b>1</b> 1.启设备                      | 恢复出厂                                                               | 设置                     | 1  |
| 标准制度<br>扩展制度<br>CANET                                                                                                    | 619 00<br>619 00<br>-410(9)                                                                                                    | 00000000                                                                                                    | (HEX)<br>(HEX)<br>(HEX)                                                                                                    | 林主動結束 0799<br>計開始的東 1999                                                                                                    | 7777<br>7777                                                                                                    | (HEX)<br>(HEX)                                                                                                    | 6-10                                                        |      | 2971#                                                                                                    | (thermet0)<br>Ethernet1)                                          |              | 重启设备                                | - 恢复出厂                                                             | 设 <b>置</b>             |    |
| は年期日<br>に見始日<br>CANET<br>(太同巻<br>r英型                                                                                                    | G始 00<br>G始 00<br>r-410(9)<br>教<br>単応                                                                                                    | 000<br>0000000<br>80) v1.8<br>519 v                                                                                                    | (HEX)<br>(HEX)<br>(HEX)<br>(HEX)                                                                                                    | 林·主始结束 0799<br>計 開始約4束 1999<br>1/46<br>1 月口                                                                                                    |                                                                                                    | (HEX)<br>(HEX)<br>29 (HEX)                                                                                                    | žır                                                         |      | 192, 168, 1, 2016<br>192, 168, 1, 2016<br>192, 168, 18, 254<br>(日本)<br>(日本)<br>(日本)<br>(日本)<br>(日本)<br>(日本)<br>(日本)<br>(日本)                                                                                                    | thernet0)<br>Ethernet1)<br>以太同記<br>E 192.168.1                    | r<br>.37 19  | 重启设备<br>NIFI/45 IF<br>2. 168. 56. 1 | 恢复出「<br><br>]<br>]                                                 | 设置<br>设置<br>设备D<br>1   | ]  |
| な年期日<br>に開始日<br>CANET<br>(太阿参<br>F地址                                                                                                    | G始 00<br>日治 00<br>「-410(9)<br>引<br>目記                                                                                                    | 000 000000 0000000 0000000 0000000 00000                                                                                                    | (HEX)<br>(HEX)<br>(HEX)<br>(HEX)<br>(HEX)<br>(HEX)<br>(HEX)<br>(HEX)<br>(HEX)<br>(HEX)<br>(HEX)                                                                                                    | 标:金融结束 0799<br>扩展9488束 1999<br>1/46<br>1 月口                                                                                                    | mn<br>- 10类5<br>- 11対1<br>- 754                                                                                                    | (NEX)<br>(NEX)<br>29 (MAX)<br>21 (MAX)<br>21 (MAX)<br>22 (MAX)<br>23 (MAX)<br>24 (MAX)<br>24 (MAX)<br>25 (MAX)<br>26 (MAX)<br>27 (MAX)<br>27 (MAX)<br>28 (MAX)<br>28 (MAX)                                                                                                    | ţır                                                         | 2    | 2657年192、168、1.20(日<br>192、168、1.20(日<br>192、168、18、254<br>(日本内works)<br>日本内works)<br>(日本内works)<br>(日本内works)<br>(日本内works)<br>(日本内works)<br>(日本内works)<br>(日本内works)<br>(日本日本内works)<br>(日本日本日本日本内works)<br>(日本日本日本日本日本日本日本日本日本日本日本日本日本日本日本日本日本日本日本                                                                                                    | thernet0)<br>Ethernet1)<br>以太同年<br>E 192 168 1                    | r<br>. 37 19 | 重启设备<br>NTF1/45 IF<br>2. 168. 56. 1 | 恢复出「<br>一<br>西洋版本<br>1                                             | 设置<br>日<br>日<br>日<br>1 | ]  |
| 核生物語<br>F 開始語<br>CANET<br>I 太内参<br>F地址<br>F 門推码                                                                                                    | 23計 00<br>23計 00<br>1-410(96<br>計<br>目記<br>192<br>192<br>192                                                                                                    | 000 000000 0000000 0000000 0000000 00000                                                                                                    | (HEX)<br>(HEX)<br>(HEX)<br>(HEX)<br>(HEX)<br>(HEX)<br>(HEX)<br>(HEX)                                                                                                    | 林道敏結束(2799<br>新聞時88束(1799<br>1746<br>1<br>1                                                                                                    | - 11类6<br>11类6<br>子同社                                                                                                    | (1023)<br>(1023)<br>29 (1023)<br>20 (1023)<br>20                                                                                                    | ţ.e                                                         | 2    | 26日 192, 168, 1, 20(日<br>192, 168, 1, 20(日<br>192, 168, 18, 254<br>日<br>26日 192, 168, 18, 254<br>日<br>26日 192, 168, 18, 254<br>日<br>26日 192, 168, 18, 254                                                                                                    | UternetD)<br>(Ethernetl)<br>ビオ阿和<br>E 192 168 1                   | F<br>. 37 19 | 重启设备<br>NIFI/45 IF<br>2. 168 56. 1  | 恢复出「<br><br>西洋版本<br>1                                              | "设置<br>日<br>           | ]  |
| は<br>生物語<br>CANET<br>し<br>大同様<br>可<br>推<br>の<br>注<br>い<br>同<br>推<br>の<br>关                                                                                                    | 23計 00<br>23計 00<br>1-410(9)<br>第<br>192<br>192<br>192<br>192<br>192<br>192                                                                                                    | 000 0000000 0000000 00000000 00000000 0000                                                                                                    | (HEX)<br>(HEX)<br>(HEX)<br>(HEX)<br>(HEX)<br>(HEX)<br>(HEX)<br>(HEX)<br>(HEX)<br>(HEX)<br>(HEX)<br>(HEX)<br>(HEX)                                                                                                    | #2.単純活車(2799<br>#2.WMA88車(1799<br>#2.MG<br>8. 同口<br>1.                                                                                                    | 7777<br>17世<br>子同祖<br>聖いの                                                                                                    | (1023)<br>(1023)<br>2<br>2<br>3<br>4<br>4<br>3<br>4<br>3<br>4<br>4<br>4<br>4<br>4<br>4<br>4<br>4<br>4<br>4<br>4<br>4                                                                                                    | žIF                                                         | 2    | 26日192, 168, 1. 20(日<br>192, 168, 1. 20(日<br>192, 168, 18, 254<br>日<br>26日7年<br>日<br>26日7年<br>(日本)<br>26日7年<br>(日本)<br>26日7年<br>(日本)<br>26日7年<br>(日本)<br>26日7年<br>(日本)<br>26日7年<br>(日本)<br>26日7年<br>(日本)<br>26日7年<br>(日本)<br>26日7年<br>(日本)<br>26日7年<br>(日本)<br>26日7<br>(日本)<br>26日7<br>(日本)<br>26<br>(日本)<br>26<br>(日本)<br>26<br>(日本)<br>26<br>(日本)<br>26<br>(日本)<br>26<br>(日本)<br>26<br>(日本)<br>26<br>(日本)<br>26<br>(日本)<br>26<br>(日本)<br>26<br>(日本)<br>26<br>(日本)<br>26<br>(日本)<br>26<br>(日本)<br>26<br>(日本)<br>26<br>(日本)<br>26<br>(日<br>)<br>26<br>(日<br>)<br>26<br>(日<br>)<br>26<br>(日<br>)<br>26<br>(日<br>)<br>26<br>(日<br>)<br>26<br>(1<br>)<br>2<br>(1<br>)<br>2<br>(1<br>(1<br>)<br>2<br>(1<br>(1<br>)<br>2<br>(1<br>(1<br>)<br>2<br>(1<br>(1<br>(1<br>(1<br>(1<br>(1<br>(1<br>(1<br>(1<br>(1<br>(1<br>(1<br>(1 | thernetD)<br>Ethernetl)<br>以太同<br>E 192.168.1                     | F<br>.37 19  | 重启设备<br>NIF1/45 IF<br>2. 168 56. 1  | -<br>西午版本<br>1                                                     | "设置<br>口<br>设备口<br>1   | ]  |
| は<br>生<br>開<br>他<br>は<br>に<br>開<br>物<br>は<br>に<br>開<br>物<br>は<br>に<br>開<br>物<br>は<br>に<br>開<br>物<br>は<br>に<br>見<br>物<br>は<br>に<br>見<br>物<br>は<br>に<br>二<br>内<br>巻<br>に<br>二<br>二<br>内<br>巻<br>に<br>二<br>二<br>内<br>巻<br>に<br>二<br>二<br>二<br>二<br>二<br>二<br>二<br>二<br>二<br>二<br>二<br>二<br>二                                                                                                    | Sthi 00<br>Sthi 00<br>Sthi 00<br>F-410(96<br>第一章<br>第一章<br>第一章<br>第一章<br>第一章<br>第一章<br>第一章<br>第一章<br>第一章<br>第一章                                                                                                    | 000 000000 0000000 0000000 0000000 00000                                                                                                    | (HEX)<br>(HEX)<br>(HEX)<br>(HEX)<br>(<br>第四<br>(<br>第四<br>(<br>第四<br>(<br>第四<br>(<br>第四<br>)<br>(<br>第四)<br>(<br>第四)<br>(<br>第<br>)<br>(<br>第<br>)<br>(<br>第<br>)<br>(<br>第<br>)<br>(<br>第<br>)<br>(<br>第<br>)<br>(<br>第<br>)<br>(<br>]<br>(<br>]<br>(<br>]<br>(<br>]<br>(<br>]<br>(<br>]<br>(<br>]<br>(<br>]<br>(<br>]<br>(                                                                                                    | 林道翰靖東 0799<br>計 開始結束 1999<br>17月1日<br>1<br>5<br>1<br>5                                                                                                    | <ul> <li>「「「」」</li> <li>「「」」</li> <li>「」」</li> <li>「」</li> <li>「」</li> <li></li></ul> | (1023)<br>(1023)<br>27 (1023)<br>28 (1023)<br>28 (1023)<br>29 (1023)<br>29 (1023)<br>20 (1023)<br>20 (1023)<br>20 (1023)<br>20 (1023)<br>20 (1023)<br>21 (1023)<br>21                                                                                                    | ŤIP                                                         | 2    | 2677年192、168、1.20(日<br>192、168、12、20(日<br>192、168、18、25(<br>192、168、18、25(<br>25(19))<br>(25(19))<br>(25(19))                                                                                                    | thernetD)<br>Ethernetl)<br>ビ太陽<br>E 192.168.1                     | F<br>        | 重启设备<br>%IF1/45 IF<br>2. 168 56. 1  | 恢复出「<br>一<br>西洋版本<br>1                                             | ·设置<br>日<br>           | ]  |
| 5 生物語<br>CANET<br>(大同都<br>に開始語<br>に開始時<br>に開始時<br>に開始時<br>に開始時<br>に開始時                                                                                                    | S計 00<br>S計 00<br>S計 00<br>1-410(9)<br>第<br>第<br>3<br>152<br>5<br>152<br>5<br>152<br>5<br>152<br>5<br>152<br>5<br>152<br>5<br>152<br>5<br>152<br>5<br>152<br>5<br>152<br>5<br>152<br>5<br>152<br>5<br>152<br>5<br>152<br>5<br>152<br>152                                                                                                    | 000 000 0000000 00000000 00000000 000000                                                                                                    | (HEX)<br>(HEX)<br>(HEX)<br>二<br>二<br>二<br>二<br>二<br>二<br>二<br>二<br>二<br>二<br>二<br>二<br>二<br>二<br>二<br>二<br>二<br>二<br>二                                                                                                    | 林道翰靖東 0799<br>計 開始結束 1999<br>17月1日<br>1<br>1<br>1                                                                                                    | 1111<br>1111<br>1111<br>1111<br>1115<br>1115<br>1115<br>111                                                                                                    | (1023)<br>(1023)<br>注<br>前<br>(1023)<br>注<br>前<br>(1023)<br>注<br>(1023)<br>注<br>(1023)                                                                                                    | ŤIF                                                         | 2    | 2679.168.1.20(E<br>192.168.1.20(E<br>192.168.18.25)<br>2679.68.18.25<br>2579.08:14:82:A                                                                                                    | thernetD)<br>Ethernetl)<br>ビホ戸<br>E 192 168 1                     | F<br>. 37 19 | 重启设备<br>NIF1/49 17<br>2.168.56.1    | 恢复出厂<br>—<br>                                                      | 设置<br>口<br>设备口<br>1    |    |
| 5 生物経<br>に 無物経<br>て 無物経<br>に 無効整<br>に 用 描 码<br>おい 同 美<br>品<br>総<br>制 表<br>記<br>の<br>単<br>力<br>に<br>用<br>描<br>品                                                                                                    | 23計 00<br>23計 00<br>1-410(94<br>1-410(94))<br>1-9<br>1-9<br>1-9<br>1-9<br>1-9<br>1-9<br>1-9<br>1-9<br>1-9<br>1-9                                                                                                    | 000 000 000 000 000 000 000 000 000 00                                                                                                    | (HEX)<br>(HEX)<br>(HEX)<br>二二二<br>二二二<br>二二二<br>二二二<br>二二二<br>二二二<br>二二二<br>二二<br>二二<br>二二<br>二                                                                                                    | 林·王和林道宗(2799<br>计例和48章 [1799<br>5/45<br>5   戸口<br>5                                                                                                    | ○ 17美5<br>17地址<br>子同社<br>期心戸<br>186編<br>86636                                                                                                    | (1022)<br>(1022)<br>25 (1022)<br>25                                                                                                    | ġlf                                                         | 2    | 265 12 00 1. 20(1)<br>192. 168. 1. 20(1)<br>192. 168. 18, 25(<br>192. 168, 18, 25(<br>25(1)<br>26(1)<br>26(                                                                                                    | thernetD)<br>(Ethernet1)<br>ビカ戸<br>E 192.168.1                    | F<br>. 37 19 | 重启设备<br>%EFI/45 1F<br>2. 168 56. 1  | 恢复出「<br>  -<br>                                                    | 设置<br>口<br>没备TD<br>1   |    |
| 存在時間<br>に 展時間<br>に 展時間<br>に 展時間<br>に 開始地<br>に 開始地<br>に 開始地<br>に 開始地<br>に 開始地<br>に 開始地<br>に 開始地<br>に 開始地<br>に 開始地<br>に 開始地<br>に 開始地<br>に 開始地<br>に 開きる<br>に 開きる<br>に 用<br>に 開きる<br>に 用<br>に 開きる<br>に 用<br>に 開きる<br>に 用<br>に 用<br>に 用<br>に 用<br>に 用<br>に 用<br>に 用<br>に 用                                                                                                    | 広計 00<br>広計 00<br>に410(96<br>第一部で<br>152<br>152<br>152<br>152<br>152<br>152<br>152<br>152                                                                                                    | 000 000 000 000 000 000 000 000 000 00                                                                                                    | (HEX)<br>(HEX)<br>(HEX)<br>] 本亞<br>] 主印                                                                                                    | 林·王和林道宗(2799<br>计例和48章 [1799<br>1/45<br>5<br>1                                                                                                    | 2017年3月<br>17月1日<br>1月1日<br>1月1日<br>1月1日<br>1月1日<br>1月1日<br>1月1日<br>1月                                                                                                    | (1022)<br>(1022)<br>27 (1022)<br>28 (1022)<br>28                                                                                                    | ĎIF                                                         | 2    | 268 12 06 1. 20(1<br>192, 168, 1. 20(1<br>192, 168, 18, 25)<br>266 34<br>以力同uctest<br>08:79:08:1A:82:A                                                                                                    | UternetD)<br>(Ethernet1)<br>UtFR                                  | r<br>.37 19  | 重启设备<br>%EFI/#5 17<br>2.168 56.1    | 恢复出「<br>                                                           | ·设置<br>                |    |
| 核生物経<br>に、一般<br>に、一般<br>に、一<br>に、一<br>に、一<br>に、一般<br>に、一般<br>に、一般<br>に、一般<br>に、一般<br>に、一般<br>に、一般<br>に、一般<br>に、一般<br>に、一<br>に、一<br>に、一<br>に、一<br>に、一<br>に、一<br>に、一<br>に、一                                                                                                    | 238 00<br>238 00<br>(-410(94<br>第四<br>(-410(94<br>第四<br>(-410(94<br>第四<br>(-410(94<br>(-410(94<br>(-410(94))<br>(-410(94))<br>(-410(9                                                                                                    | 000 000 000 000 000 000 000 000 000 00                                                                                                    | (HEX)<br>(HEX)<br>(HEX)<br>] \$17<br>] \$17<br>] \$17<br>]<br>]<br>]<br>]<br>]<br>]<br>]<br>]<br>]<br>]<br>]<br>]<br>]<br>]<br>]<br>]<br>]<br>]<br>]                                                                                                    | 林正和新文章 07999<br>11 第9448年 1999<br>17 第145<br>1 月口<br>1<br>1<br>1<br>1<br>1<br>1<br>1<br>1<br>1<br>1<br>1<br>1<br>1<br>1<br>1<br>1<br>1<br>1<br>1                                                                                                    | 2017年2月<br>11月21日<br>11月21日<br>11日日<br>11日日<br>11日日<br>11日日<br>11日                                                                                                    | (MEX)<br>(MEX)<br>(MEX) | foir<br>1                                                   | 2    | 265 12 00 1. 20(1)<br>192. 168, 1. 20(1)<br>192. 168, 18, 25(<br>192. 168, 18, 25(<br>192. 168, 18, 18, 18, 25(<br>192. 168, 18, 18, 18, 18, 18, 18, 18, 18, 18, 1                                                                                                    | UternetD)<br>(Ethernet1)<br>UtFR<br>E 192.168.1                   | F<br>. 37 19 | 重启设备<br>%172/45 17<br>2. 168 56. 1  | (恢复出)「<br>一<br><br>」                                               | - 设置<br>               |    |
| 株主税額<br>「開始額<br>に入同数<br>「大同数<br>に同様码<br>たい同様<br>に同様码<br>通過<br>一<br>通過<br>一<br>で<br>の<br>に<br>、<br>の<br>に<br>、<br>の<br>に<br>、<br>の<br>に<br>、<br>、<br>の<br>に<br>、<br>、<br>の<br>に<br>、<br>、<br>、<br>、<br>、<br>、<br>、<br>、<br>、<br>、<br>、<br>、<br>、                                                                                                    | 2316 (00<br>2317 (1)<br>2317 (1)<br>2                                                                                                    | 000<br>0000000<br>B0) v1.8<br>517 v<br>166.1 37<br>255.255.0<br>166.1 1<br>8.8<br>166.1 1<br>168.1<br>1<br>168.1<br>1<br>168.1<br>1<br>1<br>168.1<br>1<br>1<br>1<br>1<br>1<br>1<br>1<br>1<br>1<br>1<br>1<br>1<br>1<br>1<br>1<br>1<br>1<br>1                                                                                                    | (HEX)<br>(HEX)<br>(HEX)  | 林正和新古史 07979<br>17 現1463 東 1799<br>17 現1463 東 1799<br>1 1<br>1 1<br>1 1<br>1 1<br>1 1<br>1 1<br>1 1<br>1                                                                                                    | 111<br>111<br>111<br>111<br>111<br>111<br>111<br>111<br>111<br>11                                                                                                    | (NEX)<br>(NEX)<br>(NEX)<br>2<br>2<br>2<br>3<br>4<br>4<br>3<br>4<br>4<br>3<br>4<br>3<br>4<br>3<br>4<br>3<br>4<br>3<br>4<br>3                                                                                                    | 51F                                                         | 2    | 265 12 00 1. 20(1)<br>192, 168, 1. 20(1)<br>192, 168, 18, 25(<br>192, 168, 18, 25(<br>192, 168, 18, 25(<br>192, 168, 18, 25(<br>192, 168, 18, 18, 18, 18, 18, 18, 18, 18, 18, 1                                                                                                    | UternetD)<br>(Ethernet1)<br>UtFR                                  | F<br>. 37 19 | 重启设备<br>%171/% 17<br>2.168 56.1     | (恢复出)「<br>一<br><br>」                                               | ·设置<br>                |    |
| 体生物碱<br>(本) (本) (本) (本) (本) (本) (本) (本) (本) (本)                                                                                                    | 238 (000<br>238 (000)<br>(1410(94)<br>(192<br>(192<br>(192<br>(192<br>(192<br>(193))<br>(193))<br>(193)<br>(193)<br>(1 | 000<br>0000000<br>B0) v1.8<br>517 v<br>166.1 37<br>255.255.0<br>166.1 1<br>8.8<br>166.1 1<br>8.8<br>166.1 1<br>166.1 37<br>166.1 37<br>17<br>166.1 37<br>166.1 37<br>166.1 37<br>166.1 37<br>166.1 37<br>166.1 37<br>166.1 37<br>166.1 37<br>166.1 37<br>167.1 4<br>167.1 4<br>167.1 4<br>167.1 4<br>167.1 4<br>167.1 4<br>167.1 4<br>167.1 4<br>167.1 4<br>167.1 4<br>167.1 4<br>167.1 4<br>167.1 4<br>167.1 4<br>17<br>167.1 4<br>167.1 4<br>17<br>167.1 4<br>167.1 4<br>167.1 4<br>17<br>17<br>17<br>17<br>17<br>17<br>17<br>17<br>17<br>17<br>17<br>17<br>17                                                                                                    | (HEX)<br>(HEX)<br>(HEX)  | #12単純成年 0799<br># 第90488年 1999<br>5 月口<br>5<br>1<br>1<br>1<br>1<br>1<br>1<br>1<br>1<br>1<br>1<br>1<br>1<br>1<br>1<br>1<br>1<br>1<br>1                                                                                                    | 117<br>117<br>117<br>117<br>117<br>116<br>117<br>116<br>117<br>117                                                                                                    | (1220)<br>(1222)<br>2<br>2<br>2<br>2<br>2<br>2<br>2<br>2<br>2<br>2<br>2<br>2<br>2<br>2<br>2<br>2<br>2                                                                                                    | 51F                                                         | 2    | 265 12 50 11.20(月<br>192.168,1.20(月<br>192.168,18,25)<br>265 24<br>215 20 25 26<br>25 29:08:14:82:4                                                                                                    | (thernet0)<br>(Ethernet1)<br>ビ太戸<br>E 192.168.1                   | F<br>.37 19  | 重启设备<br>%171/45 17<br>2. 168 56. 1  | 恢复出『                                                               | - 设置<br>               |    |
| 核生物<br>核生物<br>(太同型)<br>(太同型)<br>大同型<br>(太同型)<br>大同型<br>(太同型)<br>(太同型)<br>(太司)<br>(太司)<br>(太]<br>(太]<br>( | 238 0000<br>238 00<br>-410(5)<br>-410(5)<br>-410(5)<br>                                                                                                    | 000<br>0000000<br>180) v1.8<br>5日7 ~<br>1961 137<br>295 295 0<br>1963 1<br>1963 1<br>1963 1<br>1<br>8.8<br>1<br>1963 1<br>1<br>1<br>1<br>1<br>1<br>1<br>1<br>1<br>1<br>1<br>1<br>1<br>1<br>1<br>1<br>1<br>1<br>1                                                                                                    | (HEX)<br>(HEX)<br>(HEX)<br>] 美国<br>] 王平<br>] 王平<br>(計 Ferr<br>(乙 Ferr<br>(乙 Ferr<br>()<br>)                                                                                                    | #14 単純成年 0799<br>#1 脱純化化平 1999<br>1 月口<br>1<br>1<br>1<br>1<br>1<br>1<br>1<br>1<br>1<br>1<br>1<br>1<br>1<br>1<br>1<br>1<br>1<br>1<br>1                                                                                                    | <ul> <li>□ 工会5</li> <li>□ 工地は<br/>子科計</li> <li>野山戸</li> <li>□ 国際期</li> <li>□ 国際用</li> <li>○ □ 国際</li> </ul>                                                                                                    | (1022)<br>(1022)<br>(1022)<br>2<br>2<br>2<br>2<br>2<br>2<br>2<br>2<br>2<br>2<br>2<br>2<br>2<br>2<br>2<br>2<br>2<br>2                                                                                                    | 52F                                                         | 2    | 265 12 50 11 20 (E<br>192, 168, 12, 20 (E<br>192, 168, 18, 25 (<br>192, 168, 18, 25 (<br>193, 168, 18, 25 (<br>192, 168, 18, 25 (<br>192, 168, 18, 25 (<br>192, 168, 18, 25 (<br>192, 168, 18, 25 (<br>192, 168, 18, 25 (<br>192, 168, 18, 25 (<br>192, 168, 18, 25 (<br>193, 18, 18, 18, 18, 18) (<br>193, 18, 18, 18, 18) (<br>193, 18, 18, 18, 18) (<br>193, 18, 18, 18) (<br>193, 18, 18, 18) (<br>193, 18, 18) (<br>193, 18, 18) (<br>193, 18, 18) (<br>193, 18) (<br>193, 18) (                                                                                                    | UternetD)<br>(Ethernet1)<br>E 192 168 1                           | F<br>.37 19  | 重启设备<br>%EPI/45 IP<br>2. 168 56. 1  | 恢复出「<br>                                                           | · 设置<br>               |    |
| 株 生料経<br>体 生料経<br>に、<br>大同数<br>に、<br>大同数<br>に、<br>大同数<br>に、<br>大同数<br>に、<br>大同数<br>に、<br>大同数<br>に、<br>大同数<br>に、<br>大同数<br>に、<br>大同数<br>に、<br>に、<br>大同数<br>に、<br>に、<br>大同数<br>に、<br>に、<br>に、<br>に、<br>に、<br>に、<br>に、<br>に、<br>に、<br>に、                                                                                                    | 238 000<br>(-410(5)<br>(-410(5))<br>(-410(5)<br>(-410(5))<br>(-410(5))                                                                                                    | 000<br>0000000<br>180) v1.8<br>5日 ~<br>106.1.37<br>255.255.0<br>106.1.1<br>8.8<br>後間: 書:<br>11作類式 前<br>615 1<br>0.0<br>0.0                                                                                                    | (HEX)<br>(HEX)<br>(HEX)  | #2 単純成年 07575<br>#7 脱純約成年 1777<br>17 脱純約成年 1777<br>1 日口<br>1<br>1<br>1<br>1<br>1<br>1<br>1<br>1<br>1<br>1<br>1<br>1<br>1<br>1<br>1<br>1<br>1<br>1<br>1                                                                                                    | 111日<br>11日<br>11日<br>11日<br>11日<br>11日<br>11日<br>11日<br>11日<br>11                                                                                                    | (1922)<br>(1922)<br>호<br>호<br>학원<br>학원<br>학원<br>학원<br>학원<br>학원<br>학원<br>학원<br>학원<br>학원<br>학원<br>학원<br>학원                                                                                                    | 52F<br>3 \$\$ \$94623<br>9001<br>9001<br>9001               | 2    | 265 12 50 11 20 (E<br>192, 168, 12, 20 (E<br>192, 168, 18, 25 (<br>192, 168, 18, 25 (<br>193, 168, 18, 25 (<br>192, 168, 18, 25 (<br>192, 168, 18, 25 (<br>192, 168, 18, 25 (<br>192, 168, 18, 25 (<br>192, 168, 18, 25 (<br>192, 168, 18, 25 (<br>192, 168, 18, 25 (<br>192, 168, 18, 25 (<br>193, 18, 18, 18, 18, 18, 18, 18, 18, 18, 18                                                                                                    | UternetD)<br>(Ethernet1)<br>E 192 168 1                           | F<br>.37 19  | 重启设备<br>%1P1/45 1P<br>2. 168 56. 1  | 恢复出「<br>                                                           | · 设置                   |    |
| は生料経<br>に 開始経<br>に 開始経<br>に 開始<br>に 開始<br>に 開始<br>に 開始<br>に 開始<br>に 開始<br>に 開始<br>に 開始<br>に 開始<br>に 開始<br>に 開始<br>に 開始<br>に 開始<br>に 開始<br>に 開始<br>に 開始<br>に 開始<br>に<br>に 開始<br>に<br>に<br>た<br>内型<br>に<br>に<br>内型<br>に<br>に<br>内<br>の<br>に<br>に<br>う<br>に<br>の<br>に<br>の<br>に<br>の<br>に<br>の<br>に<br>の<br>に<br>の<br>に<br>の<br>に<br>の<br>に<br>の<br>に<br>の<br>に<br>の<br>に<br>の<br>に<br>の<br>に<br>の<br>に<br>の<br>に<br>の<br>に<br>の<br>に<br>の<br>の<br>の<br>に<br>の<br>の<br>の<br>の<br>の<br>の<br>に<br>の<br>の<br>の<br>の<br>の<br>の<br>の<br>の<br>の<br>の<br>の<br>の<br>の                                                                                                    | 238 回の<br>2410(99)<br>(410(99)<br>(410(99)<br>(1410(99)<br>(141                                                                                                    | 000<br>0000000<br>B00 v1.8<br>E11 ~<br>100.1 37<br>255 255 0<br>100.1 1<br>8.8<br>道道: 創<br>100.1 1<br>515 1<br>0.0 1<br>0.0 1<br>0.0 1<br>0.0 1<br>0.0 1                                                                                                    | (HEX)<br>(HEX)<br>(HEX)  | #2 単純成年 07575<br>#7 脱純約成年 1777<br>17 脱純約成年 1777<br>1 一<br>1 1<br>1 1<br>1 1<br>1 1<br>1 1<br>1 1<br>1 1<br>1 1<br>1 1                                                                                                    | 1111<br>1111<br>1111<br>1111<br>1111<br>1111<br>1111<br>11                                                                                                    | (1922)<br>(1922)<br>호<br>호<br>환유<br>국왕<br>유용<br>유용<br>유용<br>유용<br>유용<br>유용<br>유용<br>유용<br>유용<br>유용<br>유용<br>유용<br>유용                                                                                                    | 52F<br>3 53.94403<br>9001<br>9001<br>9001<br>9001<br>9001   | 2    | 265 12 00 1. 20(日<br>192, 168, 1. 20(日<br>192, 168, 18, 25)                                                                                                    | UternetD)<br>(Ethernet1)<br>E 192 168 1                           | F<br>.37 19  | 重启设备<br>%EP1/45 1P<br>2. 168 56. 1  | 恢复出「<br>                                                           | - 设置<br>               |    |
| 株 生物設<br>体 生物設<br>に 開始<br>に 大力局<br>に 大力局<br>に 一切<br>に 内部<br>に 一切<br>に 同時<br>同時<br>同時<br>二<br>大力局<br>の<br>に<br>一切<br>に<br>同時<br>の<br>に<br>一切<br>に<br>の<br>に<br>一切<br>に<br>の<br>に<br>の<br>に<br>に<br>い<br>に<br>に<br>い<br>に<br>い<br>い<br>い<br>い<br>い<br>い<br>い<br>い<br>い<br>い<br>い<br>い<br>い                                                                                                    | 238 0000<br>(410099<br>(410099<br>(1410099<br>(1410)                                                                                                    | 000<br>0000000<br>B00 v1.8<br>517 v<br>166.1.37<br>255.255.0<br>166.1.1<br>8.8<br>16.5<br>16.1.1<br>8.8<br>16.5<br>10.0<br>0.0<br>0.0<br>0.0<br>0.0<br>0.0<br>0.0<br>0.0<br>0.0                                                                                                    | (HEX)<br>(HEX)<br>(HEX)  | #2 単純成年 07575<br>#7 秋秋秋日東 1777<br>17 秋秋秋日東 1777<br>1 秋秋 17 177<br>1 日口<br>1<br>1<br>1 日口<br>1<br>1<br>1 日口<br>1<br>1<br>1<br>1 日口<br>1<br>1<br>1<br>1<br>1<br>1<br>1<br>1<br>1<br>1<br>1<br>1<br>1<br>1<br>1<br>1<br>1<br>1<br>1                                                                                                    | 111日<br>11日<br>11日<br>11日<br>11日<br>11日<br>11日<br>11日<br>11日<br>11                                                                                                    | (1922)<br>(1922)<br>호<br>호<br>환유<br>국왕<br>유명<br>유명<br>유명<br>유명<br>유명<br>유명<br>유명<br>유명<br>유명<br>유명<br>유명<br>유명<br>유명                                                                                                    | 52F<br>557<br>550<br>500<br>500<br>500<br>500<br>500<br>500 | 2    | 265 12 00 1. 20(1)<br>192. 168. 1. 20(1)<br>192. 168. 18, 25(<br>192. 168. 18, 25(<br>2)<br>2)<br>2)<br>2)<br>2)<br>2)<br>2)<br>2)<br>2)<br>2)<br>2)<br>2)<br>2)                                                                                                    | UternetD)<br>(Ethernet1)<br>E 192 168 1                           | F<br>.37 19  | 重启设备<br>%EP1/45 1P<br>2. 168 56. 1  | 恢复出「<br>                                                           | - 设置<br>               |    |
| は生物設<br>に 一般<br>に 一般<br>に<br>に<br>に<br>に<br>い<br>に<br>い<br>に<br>に<br>に<br>に<br>に<br>に<br>に<br>に<br>に<br>に<br>に<br>に<br>に                                                                                                    | 238 0000<br>(1-410(99)<br>(1-410(99)<br>(1-410                                                                                                    | 000<br>0000000<br>B00 v1.8<br>517 v<br>100.1 37<br>295 295 0<br>100.1 1<br>8.8<br>100.1 1<br>8.8<br>100.1 1<br>100.1 1<br>100.1 1<br>100.1 1<br>100.1 1<br>0.0 0<br>0.0 00000000                                                                                     | (HEX)<br>(HEX)<br>(HEX)( | 14: ENGS (2779<br>17 20 No. 2779<br>17 20 No. 27 (17 97<br>17 20 No. 27 (17 97<br>18 53)<br>18 53)<br>18 53)<br>18 54<br>18 54<br>18 54<br>18 54<br>18 54<br>18 54<br>18 54<br>18 54<br>18 54<br>18 54<br>18 54<br>18 54<br>18 54<br>18 54<br>18 54<br>18 54<br>18 54<br>18 54<br>18 54<br>18 54<br>18 54<br>18 54<br>18 54<br>18 54<br>18 54<br>18 55<br>18 55 | 111日<br>11日<br>11日<br>11日<br>11日<br>11日<br>11日<br>11日<br>11日<br>11                                                                                                    | (VEZ)<br>(VEZ)<br>(VEZ)<br>2<br>2<br>2<br>2<br>2<br>2<br>3<br>4<br>4<br>2<br>3<br>3<br>3<br>3<br>3<br>3<br>3<br>3<br>3<br>3                                                                                                    | 52F<br>537<br>5001<br>5001<br>5001<br>5001<br>5001<br>5001  | 2    | 2657年18月1日<br>192、168、1.20(日<br>192、168、18、25(<br>25)<br>2657年<br>(以方向wc/株社<br>08:79:08:1A:B2:A                                                                                                    | UternetD)<br>(Ethernet1)<br>E 192 168 1                           | F<br>.37 19  | 重启设备<br>%EP1/45 1P<br>2. 168 56. 1  | 恢复出「<br>                                                           | - 设置<br>               |    |
| は年朝時<br>に<br>て<br>な<br>た<br>大気型<br>に<br>に<br>市<br>に<br>市<br>に<br>市<br>に<br>市<br>に<br>市<br>に<br>市<br>に<br>市<br>に<br>市<br>に<br>市<br>に<br>市<br>に<br>市<br>に<br>市<br>に<br>市<br>に<br>に<br>に<br>に<br>に<br>に<br>に<br>に<br>に<br>た<br>に<br>た<br>の<br>に<br>に<br>た<br>の<br>に<br>に<br>た<br>の<br>に<br>の<br>に<br>の<br>の<br>に<br>の<br>の<br>に<br>の<br>の<br>に<br>の<br>の<br>に<br>の<br>の<br>の<br>の<br>の<br>に<br>の<br>の<br>の<br>の<br>の<br>の<br>の<br>の<br>の<br>の<br>の<br>の<br>の                                                                                                    | 231 000<br>(-410(94<br>(-410(94<br>)<br>(-410(94<br>)<br>(-410(94))<br>(-410(94))<br>(-410))<br>(-410(94))<br>(-410(94))<br>(-410))<br>(-410(9                                                                                                    | 000<br>0000000<br>BD) v1.8<br>ELP v<br>100.1 07<br>205.205.0<br>100.1 1<br>8.8<br>Infrance in<br>0.0<br>0.0<br>0.0<br>0.0<br>0.0<br>0.0<br>0.0<br>0.0<br>0.0<br>0.                                                                                                    | (HEX)<br>(HEX)<br>(HEX)( | 14: ENGS (2779<br>17 20 No. 27 1<br>17 20 No. 2 2<br>17 20 No. 2 2<br>18 52 54<br>18 52 54<br>18 52 54<br>18 52 54<br>19 5<br>10 5<br>10 5<br>1                                                                                                    | 111日<br>11日<br>11日<br>11日<br>11日<br>11日<br>11日<br>11日<br>11日<br>11                                                                                                    | (1922)<br>(1922)<br>호<br>호<br>환유<br>국부<br>유명<br>유명<br>유명<br>유명<br>유명<br>유명<br>유명<br>유명<br>유명<br>유명<br>유명<br>유명<br>유명                                                                                                    | 52F<br>5349460<br>5001<br>5001<br>5001<br>5001              | 2    | 2673年<br>192.168.1.20(E<br>192.168.1.20(E<br>192.168.18.25)<br>2679.08:14:82:4<br>08:79:08:14:82:4<br>08:79:08:14:82:4                                                                                                    | Ethernet1)                                                        | F<br>.37 19  | 重启设备<br>%EP1/45 1P<br>2. 168 56. 1  | (                                                                  | · 投置<br>1<br>1         |    |
| 标准和                                                                                                    | 2211 000<br>(-410094<br>(-410094<br>(-410094<br>)<br>(-410094<br>(-410094<br>)<br>(-410094<br>(-410094<br>)<br>(-410094<br>(-410094<br>)<br>(-410094<br>)<br>(-41009                                                                                                    | 000<br>0000000<br>B00 v1.8<br>517 v<br>100.1 37<br>295.295.0<br>100.1 1<br>8.8<br>100.1 37<br>295.295.0<br>100.1 1<br>8.8<br>100.1 37<br>100.1 37<br>100.0 37<br>100.0 37<br>100.0                                                                                                    | (HEX)<br>(HEX)<br>(HEX)( | 14: ENGR 0777<br>17 20 No.02 T<br>17 20 No.02 T<br>18 30 0 0 0<br>0 0 0 0 0<br>0 0 0 0 0<br>0 0 0 0 0                                                                                                    | 111日<br>11日<br>11日<br>11日<br>11日<br>11日<br>11日<br>11日<br>11日<br>11                                                                                                    | (1922)<br>(1922)<br>호<br>호<br>환유<br>평균<br>평균<br>부분<br>평균<br>평균<br>부분<br>평균<br>(1945)<br>(1944)                                                                                                    | 52F<br>534<br>5001<br>5001<br>5001<br>5001                  | 2    | 道督列其<br>(以方向ucitati<br>68:79:08:14:82:A<br>高择通讯网卡<br>192,168,1,20(0)                                                                                                    | (Ethernet0)<br>(Ethernet1)<br>(Ethernet1)<br>(Ethernet0)          | F<br>.37 19  | 重启设备<br>XD71/45 1P<br>2. 168 56. 1  | ( 读取函<br>( 读取函                                                     | · 投置<br>1<br>1         |    |
| 标准和                                                                                                    | 231 000<br>-410(94<br>-410(94<br>第一次<br>第一次<br>-50<br>-50<br>-50<br>-50<br>-50<br>-50<br>-50<br>-50                                                                                                    | 000<br>0000000<br>B00 v1.8<br>517 v<br>166 1 37<br>255 255 0<br>166 1 1<br>8.8<br>166 1 37<br>255 255 0<br>166 1 1<br>8.8<br>166 1 37<br>255 255 0<br>166 1 1<br>166 1 37<br>255 255 0<br>166 1 37<br>255 255 0<br>166 1 37<br>255 255 0<br>166 1 1<br>166 1 37<br>255 255 0<br>166 1 1<br>166 1 37<br>255 255 0<br>166 1 1<br>166 1 0<br>166 1 0<br>166 1 0<br>166 1 0<br>166 1 0<br>166 1 0<br>166 1 0<br>166 1 0<br>166 1 0<br>166 1 0<br>166 1 0<br>166 1 0<br>166 1 0<br>166 1 0<br>166 0 0<br>166 0 0<br>166 0 0<br>166 0 0<br>167 0<br>166 0 0<br>167 0<br>167 0<br>170 0<br>170 0<br>170 0<br>170 0<br>170 0<br>170 0<br>170 0<br>170 0<br>170 0<br>170 0<br>170 0<br>170 0<br>170 0<br>170 0<br>170 0<br>170 0<br>10 | (HEX)<br>(HEX)<br>(HEX)<br>(HEX)<br>(HEX)<br>(HEX)<br>(HEX)<br>(HEX)<br>(HEX)<br>(HEX)                                                                                                    | 株主輸給車 0799<br>計 数価約日本 1799<br>11 数価約日本 1799<br>11 30 000<br>11 30 000<br>11 30 000000000000000000000000000000000                                                                                                    | 200<br>42<br>20<br>20<br>20<br>20<br>20<br>20<br>20<br>20<br>20<br>20<br>20<br>20<br>20                                                                                                    | (1922)<br>(1922)<br>(1922)<br>2<br>2<br>2<br>2<br>2<br>2<br>2<br>2<br>2<br>2<br>2<br>2<br>2<br>2<br>2<br>2<br>2<br>2                                                                                                    | 52F<br>537<br>5001<br>5001<br>5001<br>5001                  | 2    | 道择通讯网卡<br>192.168.1.20(E<br>192.168.1.20(E<br>192.168.18.25)<br>26379:08:1A:82:A<br>08:79:08:1A:82:A<br>192.168.1.20<br>指导道讯网卡                                                                                                    | (Ethernet0)<br>(Ethernet1)<br>E 192 168 1<br>(Ethernet0)<br>副设备参数 | F<br>.37 19  | 重启设备                                | (<br>(<br>(<br>(<br>(<br>(<br>(<br>(<br>(<br>(<br>(<br>(<br>(<br>( |                        |    |

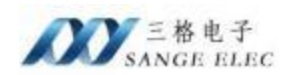

## 3.3 使用场景配置说明

## 3.3 使用场景配置说明

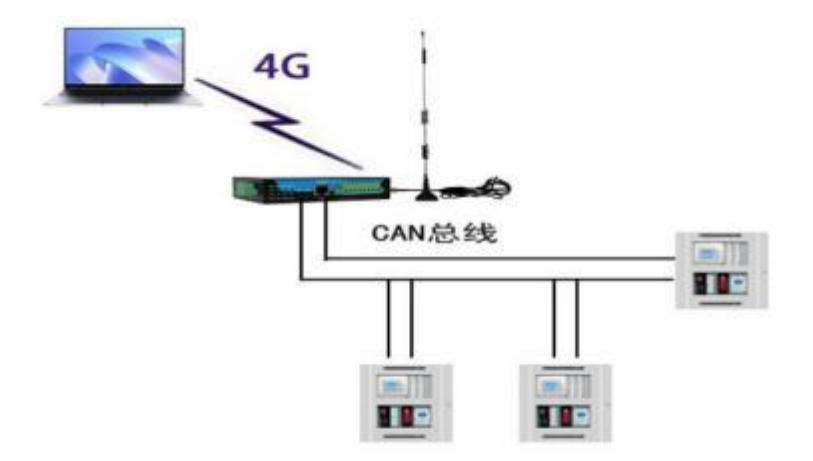

用户根据自己网络环境,公网IP或非公网IP环境下,均可接收到报文;

## 3.3.1 公网环境下使用

- 1、CANET-410 作为 Client 端,设备跟远端电脑通过 TCP 连接;
- (1) 搜索要配置的设备
- (2) 获取设备参数

| CAMET-4103           | 02  v1.8 |                     |             |                 |                 |        |                 |               |          |            | -            |         | 3 |
|----------------------|----------|---------------------|-------------|-----------------|-----------------|--------|-----------------|---------------|----------|------------|--------------|---------|---|
| 以大同想教<br>卫克型 新       | \$17     | ~                   | 11F1<br>80  | as<br>RD -      | 1700 I          | - 112H | URMA<br>USFRACE | 612 U.AJ      | Ngp#     | 4171/46 1P | <b>例</b> 件要求 | 0.810   |   |
| 17.地址 11             | 1. 148 1 | 37                  | 12230       |                 | 171632          |        | 08.79.08.1A     | 82 AE 192.168 | 1.37 192 | 168.56.1   | 1            | 1       |   |
| <b>子闩接药</b> 15       | 5 255 25 | 95.0                | 唐将          |                 | HERRICH         |        | -               |               |          |            |              |         |   |
| BUFER IS             | 2.169.1  | 1                   |             |                 | 教认用地            |        |                 |               |          |            |              |         |   |
| 100至外西 1             | 0.0.0    |                     |             |                 | 16.667.25       |        |                 |               |          |            |              |         |   |
| RACHERL              |          |                     |             |                 | BACHEN!         |        |                 |               |          |            |              |         |   |
|                      |          |                     |             |                 |                 |        |                 |               |          |            |              |         |   |
| 通道设置                 |          |                     |             |                 |                 |        |                 |               |          |            |              |         |   |
| ()通道:使用              | 194      | BK III              | t Sarine    |                 | 1901 SUCL       |        |                 |               |          |            |              |         |   |
| 29808<br>7.65        | LIBIR    | <b>60</b><br>11 = 1 | 1817 -<br>1 | 146 MR0<br>2027 | - <b>82.001</b> |        |                 |               |          |            |              |         |   |
| 不高效                  |          | 0.00                |             | 8.8.0.8         | 6201            | 1000   |                 |               |          |            |              |         |   |
| 7.65                 |          | 1.2.6               |             | 0.0.0.0         | 1001            | 1001   |                 |               |          |            |              |         |   |
| 7.85%                |          | 10.0                | 0           | 0.0.0.0         | 9001            | 800    |                 |               |          |            |              |         |   |
| 下启性                  |          | 0.0.0               | ÷           | 0.0.0.0         | 9001            | 5003   |                 |               |          |            |              |         |   |
| 7.68                 |          | 0.0.0               | ÷           | 0.0.0.0         | 9001            | 1011   |                 |               |          |            |              |         | * |
| 101-122-105          | ARCER.   | 8                   |             | (4)             |                 |        | 选择通讯网           | ł+:           |          |            |              |         |   |
| Cushimm.             | 41.254   | 1.834               |             | CASE:19.8 2000  | Oas             | 3      | 192, 168, 5     | 6.3 (#LAN)    | 24       | 保存配置       | 读取配          | π       |   |
| Consideration (1982) |          |                     |             |                 |                 | 200    |                 |               |          |            |              |         |   |
| REMER                | 0000     |                     | 081)        | 标准轴续更 0777      | 003             | 2.     | 19:0-10:05      | 診測になるため       | 新聞のな     | 1000       | 10.00.04     | 17-10 1 |   |

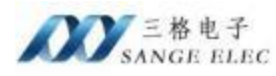

| 太阿德教                                                                                 |                                           | -                                                                                                    | WIFI/                                 | 46                                                          |                                                                                                    |                                                                      |                             |                                     | 设备列击                         |                               |          |           |                    |      |
|--------------------------------------------------------------------------------------|-------------------------------------------|----------------------------------------------------------------------------------------------------|---------------------------------------|-------------------------------------------------------------|----------------------------------------------------------------------------------------------------|----------------------------------------------------------------------|-----------------------------|-------------------------------------|------------------------------|-------------------------------|----------|-----------|--------------------|------|
| 치료 👔                                                                                 | <b>静范IP</b>                               |                                                                                                    | 类型                                    | 45                                                          | ~                                                                                                    | 17英型                                                                 | DHCF                        | ÷                                   | 以太同mac地社                     | <u>د</u> الم                  | in i     | EFT/46 IF | 面件版本               | 设备ID |
| 812 [1                                                                               | 92 168 1                                  | 37                                                                                                    | SSID                                  |                                                             |                                                                                                    | IPHBILL                                                              |                             |                                     | 06.40 93.A6.2                | 5.4C 192.168                  | 1.37 192 | 168.56.1  | 1                  | 1    |
| 1116日 2                                                                              | 155 255 25                                | 5.0                                                                                                    | 宝码                                    |                                                             |                                                                                                    | 子阿讓時                                                                 |                             |                                     |                              |                               |          |           |                    |      |
| 柳咲 6                                                                                 | 0.0.0.0                                   |                                                                                                    |                                       |                                                             |                                                                                                    | 默认同关                                                                 |                             |                                     |                              |                               |          |           |                    |      |
| 潮井器 🛛                                                                                | 8.8.8.8                                   |                                                                                                    |                                       |                                                             |                                                                                                    | Des 期势者                                                              |                             |                                     |                              |                               |          |           |                    |      |
| 1812                                                                                 | 0:43:99.k                                 | 6.26.4                                                                                                    |                                       |                                                             |                                                                                                    | MACHENE                                                              | 9A:03                       | CF: BA BA I                         |                              |                               |          |           |                    |      |
| 口面這端口                                                                                | 日連増ー                                      | 8,135.1                                                                                                    | 0,163                                 | 0.0.0                                                       | 12:00                                                                                                    | 35                                                                   | 104<br>114                  | 结束编口<br>38814                       |                              |                               |          |           |                    |      |
| 17個日1<br>17面這端1<br>不會用<br>不會用                                                        | 1通増 ~<br>                                 | 8.135 1<br>0 0 0 0<br>0 0 0 0                                                                                                    | 0, 163                                | 0.0.0                                                       | 14941)<br>1.0                                                                                                    | 153<br>359<br>0<br>0                                                 | 21980                       | 结束編口<br>35814<br>0<br>0             |                              |                               |          |           |                    |      |
| 17周定端1<br>不會用<br>不會用<br>不會用                                                          | 11世紀 ~<br>- 単橋 ~<br>- ~<br>- ~            | 8.135.1<br>0.0.0.0<br>0.0.0.0<br>0.0.0.0                                                                                                    | 0 163                                 | 0.0.0                                                       | 14941F                                                                                                    | 828<br>3950<br>0<br>0                                                | 1994<br>194                 | 结束編口<br>38814<br>0<br>0             | <b>_</b>                     |                               |          |           |                    |      |
| 17個日<br>17面定領1<br>不启用<br>不启用<br>不启用                                                  | 1通編 ~<br>                                 |                                                                                                    | 0, 163                                | 0.00                                                        | 149411                                                                                                    | 824<br>3950<br>0<br>0<br>0<br>0                                      | 114                         | 结束編口<br>38814<br>0<br>0<br>0        | -                            |                               |          |           |                    |      |
| 17面走端1<br>不會用<br>不會用<br>不會用<br>不會用<br>不會用                                            | 1通増 ~<br>                                 |                                                                                                    | 0 163                                 | 0.0.0                                                       | 10<br>10<br>10                                                                                                    | 823<br>0<br>0<br>0<br>0<br>0<br>0                                    | 114<br>114                  | 结束領口<br>38814<br>0<br>0<br>0<br>0   |                              |                               |          |           |                    |      |
| 27周空頃1<br>不倉用<br>不倉用<br>不倉用<br>不倉用<br>不倉用<br>百定义注利                                   |                                           |                                                                                                    | 1 1 1 1 1 1 1 1 1 1 1 1 1 1 1 1 1 1 1 | 0.0.0<br>0.0.0<br>0.0.0<br>0.0.0<br>0.0.0                   | 14#17<br>1.0<br>1.0<br>1.0                                                                                                    | 824<br>0<br>0<br>0<br>0<br>0                                         | 899                         | 结束編口<br>38814<br>0<br>0<br>0        | 选择透积可                        | <del>7</del>                  |          |           |                    |      |
| 正确已<br>正面完候日<br>不自用<br>不自用<br>不自用<br>不自用<br>不自用<br>自定义注册<br>CM和读型                    | ■通耀 〜<br>→<br>→<br>●<br>●<br>●<br>●<br>●  | 0 0 0 0 0<br>0 0 0 0<br>0 0 0 0<br>0 0 0 0<br>0 0 0 0<br>0 0 0 0<br>0 0 0 0<br>0 0 0 0                                                                                                    | 1 L                                   | 0.00<br>0.00<br>0.00<br>0.00<br>0.00<br>0.00                | 149117<br>1.0<br>1.0<br>1.0<br>1.0<br>1.0                                                                                                    | 253<br>0<br>0<br>0<br>0<br>0<br>0<br>0<br>0                          | 998D<br>95)                 | 结束編口<br>38814<br>0<br>0<br>0<br>0   | 选择通讯可<br>192.168.1.          | F<br>20(Ethernet0)            | v        | 保存配置      | 读取配                | X    |
| <b>17</b> (東京)<br>不合用<br>不合用<br>不合用<br>不合用<br>不合用<br>有合用<br>自定×注却<br>になれは美型<br>行き物にな | 1通信 · · · · · · · · · · · · · · · · · · · | 8,136,1<br>0,0,0,0<br>0,0,0,0,0<br>0,0,0,0<br>0,0,0,0<br>0,0,0,0<br>0,0,0,0,0<br>0,0,0,0,0<br>0,0,0,0,0<br>0,0,0,0,0<br>0,0,0,0,0<br>0,0,0,0,0<br>0,0,0,0,0<br>0,0,0,0,0<br>0,0,0,0,0<br>0,0,0,0,0<br>0,0,0,0,0,0<br>0,0,0,0,0<br>0,0,0,0,0,0,0<br>0,0,0,0,0,0,0,0<br>0,0,0,0,0,0,0,0,0,0,0,0,0,0,0,0,0,0,0,0, | 1 (HEEL)                              | 0.00<br>0.00<br>0.00<br>0.00<br>0.00<br>0.00<br>0.00<br>0.0 | 10000<br>10000<br>10000<br>10000<br>10000<br>10000<br>10000<br>10000<br>10000<br>10000<br>10000<br>10000<br>10000<br>10000<br>10000<br>10000<br>100000 | 253<br>0<br>0<br>0<br>0<br>0<br>0<br>0<br>0<br>0<br>0<br>0<br>0<br>0 | 008□<br>114<br>0×5)<br>EES) | <b>は東編ロ</b><br>28814<br>0<br>0<br>0 | 选择适讯可<br>192.168.1.<br>19本设备 | 作<br>20(Ethernet0)<br>詳町は各条参数 |          | 保存配置      | 读取 <u>配</u><br>依复出 | I    |

选中要设置的设备 MAC(选中状态下为蓝色,如图)点击"获取设备参数"可以读取 到当前设备的所有参数。点击类型选择为 4G 后才可正常工作;

(3) 配置设备参数

用 <u>http://tcp.xnkiot.com/</u>模拟远端 TCP Service,如下图:

| 1. TCP服务编地社 IP: 6.135-10.183 编口: 35014                   |   |
|----------------------------------------------------------|---|
| 2. 使用教程 在线工具大会                                           |   |
| 3.系统力每个用户,动态分配唯一的端口,不会有冲<br>突。反馈Email: 1017026224@qq.com | - |
| 系统定置                                                     |   |
| 1 请选择数据格式: ● HEX ○ ASCI                                  |   |
| 2. 请选择是否开启自动纳应: ※ 关闭 〇 开告                                |   |

打开该网址后,会建立一个 TCP 服务器。(注:此处的 IP、端口是随机生成的,测试时以自己网页中显示的为主)

此处设置通道 1 的工作模式为"TCP Client",远端 IP 为: 8.135.10.183,端口为"35814" (注意:端口号选择大于 1024 的值,若自己有公网 IP 的服务器,则在此处填入自己的 IP、 端口即可),完成以上设置后点击"配置设备",提示配置完成后点击"重启设备"(注: 所有设置均在重启后生效),待设备重启完成后建立 TCP 连接;

(4) 远程控制及监控

此处使用 CAN 分析仪模拟 CAN 设备,从上一步"获取设备参数"可知,当前设置的

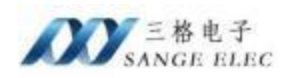

CAN 波特率设置为20K,所以选择分析仪的波特率也为20K,如下图:

| 38.00236          |                    |        |                   | ×       |
|-------------------|--------------------|--------|-------------------|---------|
| GCA               | AN To              | pols   | ¥5. 10. 11        | Inglish |
| 选择设备类的            | E RECAR FO         | (      | 打开设备              |         |
| 1944<br>USICAR-PD | Nedera<br>195.31.6 |        | 10<br>90251073012 |         |
| CANO CAN          | 1                  |        |                   |         |
| 80                | CARL               |        |                   | 1       |
| 86                | TERCAR-FT          |        |                   | 1       |
|                   | SMF = 1            |        |                   |         |
| 工作模式              | 正常模式               | - 0.00 | 0110              |         |
| 统特军               | 20                 | U I 🔶  |                   |         |
| <b>机振动特</b> 军     | 6300               |        |                   |         |
| *** [rgl 14       |                    |        | - Htt             | RA      |

进入 CAN 分析仪功能界面后,设置帧 ID、长度以及数据后点击发送,页面显示发送成功,此时 TCP 调试助手页面就会接收到 CAN 分析仪发出的数据,这样就可以远程监控 CAN 设备的数据了,如下图:

| GCAN Tools                                                                                                    |                          |                                                                                                    | -                             | 0 ×    |
|----------------------------------------------------------------------------------------------------|--------------------------|----------------------------------------------------------------------------------------------------|-------------------------------|--------|
| 文件 操作 採園 輸口 制助                                                                                                    |                          |                                                                                                    |                               |        |
| B CarrOpen 1 OBD 0 O BitECurver II WIENIG CBC Rec                                                                                                    | DBC Send @ RMServo       | E INES C NEWX GREEN                                                                                                    | ð 5000                        |        |
| CAN1 Receive/Transmit CAN2 Receive/Transmit                                                                                                    |                          |                                                                                                    |                               | + ×    |
| 🔛 anus - 🔛 zuan - 🔢 zaza 💭 zaaz 🏂 a                                                                                                    | tes Vansen               | · 🔍 和和用目 🚽 不是沙陵男姑 🕽                                                                                                    | 2 双連連会科 住房就是0.0% 合 0 P/5      | 植物制度-0 |
| FH NUBBILING AN MID NO.                                                                                                    | 1 转接式 11.2 数据            | 制作量                                                                                                    |                               |        |
| 20000001 034.000.744 安正成功 000 Data                                                                                                    | SZYNEYNER D DD 01 02     | 03 04 05 06 07 1                                                                                                    |                               |        |
|                                                                                                    |                          |                                                                                                    |                               |        |
| 8                                                                                                    |                          |                                                                                                    |                               |        |
|                                                                                                    |                          |                                                                                                    |                               |        |
| 2                                                                                                    |                          |                                                                                                    |                               |        |
|                                                                                                    |                          |                                                                                                    |                               |        |
|                                                                                                    |                          |                                                                                                    |                               |        |
| Provinsio 🔶 selación 🔒 o P/S selatedanta 🏂 apre                                                                                                    |                          |                                                                                                    |                               |        |
|                                                                                                    |                          |                                                                                                    |                               |        |
| 家族方式 王常安山                                                                                                    | 和1992年一時臺灣 [] 光活動機       | 和发展一种模型                                                                                                    |                               |        |
| ● ● ● ● ● ● ● ● ● ● ● ● ● ● ● ● ● ● ●                                                                                                    | #18(980)                 | THE REAL PROPERTY AND ADDRESS OF ADDRESS OF ADDRES |                               |        |
| 4645.xt: (41.814                                                                                                    | 00 01 02 03 94 06 94 07  |                                                                                                    |                               |        |
| Cast 25 Chin Law Second. WEX21                                                                                                    | 每次发送间第 (ws) 10           | ##                                                                                                    |                               |        |
| 12                                                                                                    | は国際第一(1s1 支持では後期時付付      |                                                                                                    |                               | 1.4    |
| · · · · · · · · · · · · · · · · · · ·                                                                                                    |                          | -w.1 按制状态                                                                                                    | rea_1 CHEMIT CHEMINIA         | * *    |
| (2) (1) (1) (1) (1) (1) (1) (1) (1) (1) (1                                                                                                    | (/1) 急速度量(0/3)           | <ul> <li>         ·</li></ul>                                                                                                    | - 101EFR - 101EF 0            |        |
| 828CA8-92 1 20(5000)/1000(5000) 08/98                                                                                                    | 0/0                      | • 发送期件器空 • 储存回温出                                                                                                    | <ul> <li>主动構成 发送 0</li> </ul> |        |
|                                                                                                    |                          | <ul> <li>宏近结束</li> <li>三位接收</li> <li>三位接收</li> <li>当线体数编具</li> </ul>                                                                                                    | • 豆娃美術                        |        |
|                                                                                                    |                          | Casl Hith Cast Hith                                                                                                    |                               |        |
| Connected                                                                                                    |                          |                                                                                                    |                               |        |
|                                                                                                    |                          |                                                                                                    |                               |        |
|                                                                                                    |                          |                                                                                                    |                               |        |
| 1, TCP醫务遍地址 IP: 8.135.10.183 运口: 35814                                                                                                    | GPULL ON                 | 25-9-18-09-14-19                                                                                                    |                               |        |
| 2. 使用数程 在线工具大会                                                                                                    | have been and the second |                                                                                                    |                               |        |
| 3 彩绘为你不用点 动素心和统一的惯用 不会有法                                                                                                    |                          | 2024-9-18 09:14:24                                                                                                    |                               |        |
| a. 650/14 (月一, 400/16/4一月4日), 不安有冲<br>学。反信Email: 1017026224份gg.com                                                                                                    | 01 01 01                 |                                                                                                    | 14                            |        |
| 10 Million 1 1 1                                                                                                    |                          | 2024 0. 18 00-14 30                                                                                                    |                               |        |
|                                                                                                    | 08 00 00 00 00 00        | 01 02 03 04 05 05 07                                                                                                    |                               |        |
| 系统影響                                                                                                    |                          |                                                                                                    |                               |        |
| of the second second seco |                          |                                                                                                    |                               |        |
| I. 请选择数据格式: ● HEX □ ASCI                                                                                                    |                          |                                                                                                    |                               |        |
|                                                                                                    |                          |                                                                                                    |                               |        |
| 2. 清选择是否开启自动响应: ⑧ 关闭 〇 开启                                                                                                    |                          |                                                                                                    |                               |        |
| 请在正输入栏,输入自动地应内容,服务器接收                                                                                                    |                          |                                                                                                    |                               |        |
| 到报文后;会自动响应此输入推的报文                                                                                                    |                          |                                                                                                    |                               |        |
|                                                                                                    |                          |                                                                                                    |                               |        |

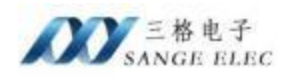

连接建立之后服务端收到了"010101"的数据,这是上一步设置了自定义注册包功能, 该功能用于区分不同CAN 接口的数据。

通过 TCP 调试工具亦可将数据发送到 CAN 设备,例如:发送数据 "00 01 02 03 04 05 06 66";

| GCAN Tool |                                         |                                       |                    |                       |                               |                                            |                                          | - 0              | ×   |
|-----------|-----------------------------------------|---------------------------------------|--------------------|-----------------------|-------------------------------|--------------------------------------------|------------------------------------------|------------------|-----|
| 文件 播作     | 158 BC 981                              |                                       |                    |                       |                               |                                            |                                          |                  |     |
| I CanOpen | 1000 II C BIECorve                      | · · · · · · · · · · · · · · · · · · · | C Rec 200          | C Send () Fillis      | erro ELINES CI                | ·····································      | 20 5000                                  |                  |     |
| CAN1 Rec  | elve/Transmit CAN2                      | Receive/Transmit                      |                    |                       |                               |                                            |                                          |                  | - × |
| in anna   | ·                                       |                                       | A ante             | money (1)             | · D seas                      | A ARTIGRE                                  | Tallen wa                                | MEGON A ONS MOME | 8.2 |
| Cap terms | 11 million 11                           |                                       |                    | Y                     | Dr. server                    |                                            | A HARMON AND A                           | and a set warm   | -   |
| 1 序号      | 9446887348vz 85                         | 65 MED<br>244575 000                  | 96252 9<br>DATA 27 | ANNUE DEC B           | FBR<br>0 01 07 03 04 06 06 07 | OVER THE                                   |                                          |                  |     |
| 00000002  | 000 005 100                             | R. 000                                | DATA S             | TARDARD 8 0           | 0 01 02 03 04 05 06 68        | 1                                          |                                          |                  |     |
| 00000003  | 002 336 035                             | 8t 000                                | DATA 3             | TARDALLE 0 0          | 0 01 02 03 04 05 06 66        | 1                                          |                                          |                  |     |
| 2         |                                         |                                       |                    |                       |                               | -                                          |                                          |                  |     |
| 1         |                                         |                                       |                    |                       |                               |                                            |                                          |                  |     |
|           |                                         |                                       |                    |                       |                               |                                            |                                          |                  |     |
| -         |                                         |                                       |                    |                       |                               |                                            |                                          |                  |     |
|           |                                         |                                       |                    |                       |                               |                                            |                                          |                  |     |
|           |                                         |                                       |                    |                       |                               |                                            |                                          |                  |     |
| 同利素模式     | -                                       | 0 P/S (2008000:13                     | 1879               |                       |                               |                                            |                                          |                  |     |
|           |                                         |                                       |                    |                       |                               | _                                          |                                          |                  | _   |
| 88        | 時式: 正常演进 ッ                              | 多次发送时                                 |                    | 1这一利杀帽 口才             | 这些数据每次这一种遗理                   |                                            |                                          |                  |     |
|           | (注意) (注意) (注意) (注意) (注意) (注意) (注意) (注意) | MID (MIX)                             | +# 1               | Bill (mm)             | -                             |                                            |                                          |                  |     |
|           | 45.07 10.58 10                          | 0000000                               | 8 -                | 00 01 02 03 04 05     | 06 07                         | 0#                                         |                                          |                  |     |
|           | 18234- (11-8278                         |                                       |                    |                       |                               | D.B.                                       |                                          |                  |     |
| -         | CON FD - 1 CTUE Date Serie              | REAR .                                | 00000000           | ALL TRACK             |                               | 14                                         |                                          |                  |     |
| -         |                                         |                                       | 1.0.00.000         | WITTERS, MILLION PORT | LX MARC                       |                                            |                                          |                  |     |
| / 1810/设置 | -4 80 (389                              |                                       |                    |                       | Care L Date 147               |                                            | 240.1 (Dillim                            | Chings 14        |     |
| de        | 3-00 x14                                | #(b/d) He                             | 09485(1)           | 日時の開始の日               | <ul> <li>#######</li> </ul>   | 5两 • 正印发送                                  | • 始終正常                                   | with 0           |     |
| E ERCAFT  | 10 Z 25/9                               | 0000/10000500000 0%/                  | 08                 | 0/0                   | <ul> <li></li></ul>           | 日本市場の市場の市場の市場の市場の市場の市場の市場の市場の市場の市場の市場の市場の市 | <ul> <li>MEMBR</li> <li>MEMBR</li> </ul> | 2118 0           |     |
|           |                                         |                                       |                    |                       | - 実送結束                        | • 总统数据错误                                   | • 总线关闭                                   |                  |     |
|           |                                         |                                       |                    |                       | <ul> <li>正在接收</li> </ul>      | <ul> <li>总线伸颤器品</li> </ul>                 |                                          |                  |     |
|           |                                         |                                       |                    |                       | Coal (Rift Coal)              | 状态                                         |                                          |                  |     |
| Connecter | d                                       |                                       |                    |                       |                               |                                            |                                          |                  |     |

至此已经完成场景1的搭建。

上面的案例中设备端时作为 TCP Client 端,下面演示 UDP 时如何配置:

将设备的工作模式修改为 UDP,端口号为"5001",对端 IP 为"8.135.10.183",端口号分别是"53626",再次保存配置,重启。

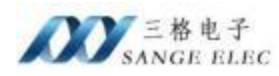

| 大田林林                                                                                                    |                                                                                                    |                                                                                                    | RIFT                                                                                                    | (45                                                                                                    |                                                                                                    |                                                                                                  |                                                                                                    |               | 设备利率                |                                   |                   |           |      |      |  |
|----------------------------------------------------------------------------------------------------|----------------------------------------------------------------------------------------------------|----------------------------------------------------------------------------------------------------|----------------------------------------------------------------------------------------------------|----------------------------------------------------------------------------------------------------|----------------------------------------------------------------------------------------------------|--------------------------------------------------------------------------------------------------|----------------------------------------------------------------------------------------------------|---------------|---------------------|-----------------------------------|-------------------|-----------|------|------|--|
| 起 [                                                                                                    | ₿-ŒIP                                                                                                    | ~                                                                                                    | <b>大型</b>                                                                                                    | 45                                                                                                    | ~                                                                                                    | 日本型                                                                                              | DHEP                                                                                                    | Ŷ             | 以太同MC地              | u U.X.F                           | 32P V             | TFI/4G IF | 面件版本 | 设备ID |  |
| 地址 1                                                                                                    | 192, 168, 1                                                                                                    | 37                                                                                                    | SSID                                                                                                    |                                                                                                    |                                                                                                    | THE                                                                                              |                                                                                                    |               | 08 40 93 46 2       | 6 4C 192 168                      | 1.37 192          | 168.56.1  | 1    | 1    |  |
| 補弱 2                                                                                                    | 255, 255, 2                                                                                                    | 95.0                                                                                                    | 密码                                                                                                    |                                                                                                    |                                                                                                    | 子同獲码                                                                                             |                                                                                                    |               |                     |                                   |                   |           |      |      |  |
| <b>以</b> 网关 0                                                                                                    | 0.0.0.0                                                                                                    |                                                                                                    |                                                                                                    |                                                                                                    |                                                                                                    | 默认同关                                                                                             |                                                                                                    |               |                     |                                   |                   |           |      |      |  |
| 「新売酒」                                                                                                    | 0.8.8.8                                                                                                    |                                                                                                    |                                                                                                    |                                                                                                    |                                                                                                    | 165服务署                                                                                           |                                                                                                    |               |                     |                                   |                   |           |      |      |  |
| titett o                                                                                                    | 08:40-93.                                                                                                    | 6 28 4                                                                                                    |                                                                                                    |                                                                                                    |                                                                                                    | INC:地址                                                                                           | 9A:03:CF                                                                                                    | 8. A.S. A.S   |                     |                                   |                   |           |      |      |  |
| a au                                                                                                    | 2 84                                                                                                    |                                                                                                    | 4                                                                                                    |                                                                                                    |                                                                                                    |                                                                                                  |                                                                                                    |               |                     |                                   |                   |           |      |      |  |
| 通-设置                                                                                                    |                                                                                                    | -                                                                                                    | -                                                                                                    |                                                                                                    |                                                                                                    |                                                                                                  |                                                                                                    |               |                     |                                   |                   |           |      |      |  |
| to the last last                                                                                                    | 10 10 10 10 10 10 10 10 10 10 10 10 10 1                                                                       | 20201000                                                                                                    | Contraction of the local division of the local division of the loc |                                                                                                    | Concernance of                                                                                               | and the second                                                                                   |                                                                                                    |               |                     |                                   |                   |           |      |      |  |
| ()通道:使行                                                                                                    | 能 工作                                                                                                    | nat in                                                                                                    | e.                                                                                                    | ~                                                                                                    | <b>本地派</b>                                                                                                   | (II 6001                                                                                         |                                                                                                    |               |                     |                                   |                   |           |      |      |  |
| 「「「「「「」」の目前に使うしていた。                                                                                                    | 162 工作的<br>组选项                                                                                                 | ny zen<br>ti                                                                                                    | ne<br>Marr                                                                                                    | 「東名                                                                                                    | 本地線<br>総束IF                                                                                                  | (口 [500]<br>(日                                                                                   | 出来口 松井                                                                                                    | R) AND I      |                     |                                   |                   |           |      |      |  |
| 11/30-161<br>11/30-15<br>11/因完%                                                                                                    | 記 11日<br>組造項<br>口道増 ~                                                                                          | 【文 [10<br>ま<br>[0,136                                                                                                    | 作<br>10.183                                                                                                    | 148.<br>000                                                                                                    | 本地線<br>総東11<br>0                                                                                             | (口 [500]<br>(日<br>[53]                                                                           | 126 1536                                                                                                    | 25            |                     |                                   |                   |           |      |      |  |
| 1 通潮: 使i<br>1 1 3 1 1 3 1 1 3 1 1 3 1 1 3 1 1 3 1 1 3 1 1 3 1 1 3 1 1 3 1 1 3 1 1 3 1 1 3 1 1 3 1 1 3 1 3 1 3 1                                                                                                    | 底 工作的<br>电选项<br>口道增 ~<br>~                                                                                     | 135 10<br>136<br>0.0                                                                                                    | 10.183                                                                                                    | 1542,<br>0.0.0                                                                                                    | 本3598<br>総東エr<br>0<br>0                                                                                      | (C) (500)<br>(53)<br>(53)<br>(53)<br>(53)<br>(53)<br>(53)<br>(53)<br>(53                         | BANCI 483<br>126 536                                                                                                    | ENNICO<br>SS  |                     |                                   |                   |           |      |      |  |
| 11/36/2019<br>11/35/2019<br>11/35/36/<br>不启用<br>不启用                                                                                                    | 1611日<br>19日辺辺<br>口道増<br>マ<br>マ<br>マ<br>マ                                                                      | 6 136<br>0 0 0                                                                                                    | 00<br>10 103<br>0                                                                                                    | 15.25<br>0.00<br>0.00<br>0.00                                                                                                    | 本地線<br>総東IF<br>0<br>0                                                                                        | (C) (500)<br>(53)<br>(53)<br>(53)<br>(53)<br>(53)<br>(53)<br>(53)<br>(53                         | 818CI 483<br>1256 636<br>0<br>0                                                                                                    | EMIC<br>26    | -                   |                                   |                   |           |      |      |  |
| 11941代<br>1194日<br>11日宝術<br>11日宝術<br>不自用<br>不自用<br>不自用                                                                                                    | NE 1119<br>- 組織時<br>- 一通線 ~<br>- ~<br>- ~<br>- ~<br>- ~                                                        | (st )0<br>(st )0<br>(s | 0<br>0<br>0                                                                                                    | 15.42<br>000<br>000<br>000<br>000                                                                                                    | 本地報<br>総甲II<br>0<br>0<br>0                                                                                   | 001 [1]<br>13<br>0<br>0<br>0<br>0<br>0                                                           | 8340 833<br>526 536<br>0<br>0<br>0                                                                                                    | Elaito<br>Si  | -                   |                                   |                   |           |      |      |  |
| 17歳日<br>17歳日<br>17歳三年<br>76月<br>不自用<br>不自用<br>不自用<br>不自用                                                                                                    | 転 11円<br>組造時<br>中議館 ~<br>~<br>~<br>~<br>~<br>~                                                                 | (xt )0<br>6 136<br>0 0 0<br>0 0 0<br>0 0 0                                                                                                    | 0 10 103                                                                                                    | 148,<br>000<br>000<br>000<br>000                                                                                                    | 本1698<br>総単11<br>0<br>0<br>0<br>0                                                                            | 001 [108] [1]<br>[2]<br>[3]<br>[0]<br>[0]<br>[0]<br>[0]<br>[0]<br>[0]<br>[0]<br>[0]<br>[0]<br>[0 | (1) (1) (1) (1) (1) (1) (1) (1) (1) (1)                                                                                                    | 29411         | -                   |                                   |                   |           |      |      |  |
| 」 通導: 使<br>IF 350<br>IF 350<br>IF | 転 11PF<br>                                                                                                    | 13t 10<br>6 136<br>0 0 0<br>0 0 0<br>0 0 0<br>0 0 0<br>0 0 0                                                                                                    | 2000 100 100 100 100 100 100 100 100 100                                                                                                    | 158<br>0 0 0<br>0 0 0<br>0 0 0<br>0 0 0<br>0 0 0<br>0 0 0                                                                                                    | 43598<br>68年11<br>0<br>0<br>0<br>0                                                                           | 1009 [1]<br>138<br>0<br>0<br>0<br>0<br>0<br>0                                                    | 887 887 887 887 887 887 887 887 887 887                                                                                                    | F141 []<br>26 |                     |                                   |                   |           |      |      |  |
| 2 唐鼎·使]<br>17號口<br>17個宝鄉<br>不自用<br>不自用<br>不自用<br>不自用<br>不自用<br>百定义注                                                                                                    | 総 工作<br>組造項<br>日連増 ~<br>~<br>~<br>~<br>~<br>~<br>~<br>~<br>~<br>~<br>~<br>~<br>~<br>~<br>~<br>~<br>~<br>~<br>~ | (xt (n)<br>6 136<br>0 0 0<br>0 0 0<br>0 0 0<br>0 0 0<br>0 0 0<br>0 0 0<br>0 0 0                                                                                                    | 00<br>0<br>0<br>0<br>0<br>0<br>0<br>0<br>0<br>0<br>0<br>0<br>0<br>0<br>0<br>0<br>0<br>0<br>0                                                                                                    | HKA<br>0.0.0<br>0.0.0<br>0.0.0<br>0.0.0<br>0.0.0                                                                                                    | 43598<br>(87717<br>0<br>0<br>0<br>0                                                                          | 0<br>0<br>0<br>0<br>0<br>0<br>0<br>0<br>0<br>0<br>0<br>0<br>0<br>0<br>0<br>0<br>0<br>0<br>0      | 8110 883<br>126 836<br>0<br>0<br>0<br>0<br>0                                                                                                    | Piġ□<br>256   | 选择通讯网               | <del>7</del>                      |                   |           |      |      |  |
| 2 唐鼎·铁田<br>17號201<br>17國主編<br>不自用<br>不自用<br>不自用<br>百定义注<br>Cumi会型                                                                                                    | 総 工作!<br>道像<br>                                                                                                | Ext (0)<br>(1)<br>(1)<br>(1)<br>(1)<br>(1)<br>(1)<br>(1)<br>(1                                                                                                    | r<br>10 183<br>0<br>0<br>0<br>0<br>0<br>0<br>0                                                                                                    | H48.<br>0 0 0<br>0 0 0 0<br>0 0 0 0<br>0 0 0 0<br>0 0 0 0<br>0 0 0 0<br>0 0 0 0<br>0 0 0 0<br>0 0 0 0<br>0 0 0 0 0<br>0 0 0 0 0<br>0 0 0 0 0<br>0 0 0 0 0 0<br>0 0 0 0 0 0<br>0 0 0 0 0 0 0<br>0 0 0 0 0 0 0<br>0 0 0 0 0 0 0 0 0 0 0 0 0 0 0 0 0 0 0 0 | ▲3598<br>48年17<br>0<br>0<br>0<br>0<br>0<br>20000                                                             |                                                                                                  | 8380 8376<br>536 536<br>0<br>0<br>0<br>0<br>0<br>0<br>0                                                                                                    | E3#10         | 选择通讯网<br>192.168.1. | †<br>20(Ethernet0)                | ×                 | 保存配置      | 读歌配  | X    |  |
| 2 唐鼎: (1)<br>17個主編<br>不自用<br>不自用<br>不自用<br>不自用<br>不自用<br>不自用<br>合定义注<br>に<br>ない<br>た<br>に<br>成<br>の<br>の<br>の<br>の<br>の<br>の<br>の<br>の<br>の<br>の<br>の<br>の<br>の                                                                                                    | 総 1作時<br>組造時<br>一連着 ~<br>~<br>~                                                                                | 1 2 1 2 1 2 1 2 1 2 1 2 1 2 1 2 1 2 1 2                                                                                                    | 201<br>(HEZ)                                                                                                    | 14名<br>0.00<br>0.00<br>0.00<br>0.00<br>0.00<br>0.00<br>0.00<br>0.                                                                                                    | 本1598<br>総甲IT<br>0<br>0<br>0<br>0<br>0<br>0<br>0<br>0<br>0<br>0<br>0<br>0<br>0<br>0<br>0<br>0<br>0<br>0<br>0 |                                                                                                  | 921)<br>(221)<br>(222)<br>(223)<br>(223)<br>( | P3#0          | 选择通讯网<br>192.168.1. | 卡<br>20(Ethernet0)<br>竹町:0:5:5+50 | بر<br>۲۰۱۳ (۲۰۱۰) | 保存配置      | 读取配  | 1    |  |

#### 通过 CAN 分析仪跟调试助手验证收发。

3. 系统为每个用户,动态分配唯一的端口,不会有冲突。反馈Email: 1017026224@qq.com

| -    | 14 B-1                                | 52 BC 8                     | et l                                  |                     |                              |                                     |                            |                            |                               |            |                                                                                  |                                                                                                    |                          |                |       | 4        |     |
|------|---------------------------------------|-----------------------------|---------------------------------------|---------------------|------------------------------|-------------------------------------|----------------------------|----------------------------|-------------------------------|------------|----------------------------------------------------------------------------------|----------------------------------------------------------------------------------------------------|--------------------------|----------------|-------|----------|-----|
| 2    | CarrOpen                              | 51 040 H C #H               | Curver 1                              | 104435 CD D6        | C Res (D)                    | DBC Send                            | 0.55                       | Servo                      | E SHALL                       | 21554      | en innt                                                                          | 17M20 5000                                                                                                    |                          |                |       |          |     |
|      | CAN1 Rece                             | Hve/Transmit                | AN2 Received                          | Transmit            |                              |                                     |                            |                            |                               |            |                                                                                  |                                                                                                    |                          |                |       |          |     |
| -    |                                       | ·                           | 1 新作型示                                | C 2784              | <b>1</b> 30                  | 19/ 182                             | 10.00                      |                            | Q RONA                        | 14         | -                                                                                | 7. xaler                                                                                                    | 「協民的主心                   | 0%             | 0 P/5 | 18421020 |     |
|      | 序号<br>00000001                        | 40/0023/06-4<br>645 119:526 | 名称<br>反正成功<br>プ                       | 981D<br>000         | 触回型<br>LaTA                  | MHDst<br>Staidaid                   | BLC<br>B                   | #118<br>90 03 02           | 63 D4 OF D6 O7                |            | 9420-1 <u>9</u> 1                                                                |                                                                                                    |                          |                |       |          |     |
| 2    | C Provension<br>State<br>Mate<br>Mate |                             | • • • • • • • • • • • • • • • • • • • | NINHERS 2           | 1899<br>- 6603<br>#18<br># - | WENCH - MA<br>BOM CARE<br>OF OIL OF | 1849 ()<br>0<br>2 03 04 04 | 96.16.197.199<br>1. 06. 57 | exis-men                      | nia.       | ) ←                                                                              |                                                                                                    |                          |                |       |          |     |
|      | 0                                     |                             | a printh                              | 不成水動 1              |                              | -                                   | 688 (m)                    | 38                         |                               | 812        |                                                                                  |                                                                                                    |                          |                |       |          |     |
|      |                                       |                             |                                       |                     | 10:46                        | and the second                      | Theat                      | 教授学校会会                     | SEMI .                        | _          |                                                                                  |                                                                                                    |                          |                | _     |          |     |
| 7    | IRID/IZE                              | -and Camp                   |                                       |                     |                              |                                     |                            |                            | ALCONLI                       |            |                                                                                  | 1.0                                                                                                    | -614-05                  | Depteral       |       |          |     |
|      | 12.00<br>12.00 - 11                   | #801<br>1                   | 被特案(0/1)<br>20(5086)/109              | 394<br>3 (5880) 04/ | 表換数(02/1)<br>194             | 1046.45<br>0,0                      | ₩ 00/3}                    |                            | <ul> <li>         ·</li></ul> |            | <ul> <li>正在发送</li> <li>構成理整</li> <li>標件区場</li> <li>局域数据</li> <li>包括仲裁</li> </ul> | <ul> <li>100</li> <li>100</li></ul> | 运業<br>(語品<br>(語品<br>(例)) | 90<br>90<br>90 | 0     |          |     |
| •    | Connected                             | É.                          |                                       |                     |                              |                                     | -                          |                            |                               |            |                                                                                  |                                                                                                    |                          |                |       |          | . 1 |
|      |                                       |                             |                                       |                     |                              |                                     |                            |                            |                               |            |                                                                                  |                                                                                                    |                          |                |       |          |     |
| 1000 | 系统基本                                  | 信息                          |                                       |                     |                              |                                     | 该系统                        | 统是在,                       | 公网上创建                         | 171        | JDP服务)                                                                           | 篇,可以调词                                                                                                    | (客户端与                    | 服务端            | 的UDF  | 交互过程     |     |
| 10 M | L udp服                                | 务端地址 IP: 8.<br>1程 在线工       | 135.10.18<br>県大全                      | 3 端口: 536           | 26                           |                                     | 08                         | 00 00                      | 00 00 00 01                   | / HI<br>02 | 03 04 05                                                                         | 024 9-18 091<br>06 07                                                                                                    | 455                      |                | )     |          |     |

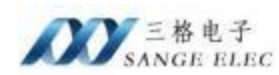

#### 3.3.2 非公网环境下使用

通过极点云或花生壳之类的内网穿透软件实现,此处演示通过极点云建立连接,(有公网 IP 服务器的用户跳过该节)步骤参考上一章节,只需将 IP、端口替换成极点云生成的即可;

- 1. 本地电脑跟 CANNET-410 建立 TCP 连接;
- 打开极点云官网,免费注册账号; 官网地址: <u>https://dashboard.cpolar.com/login</u>
- 登录成功后下载对应系统的安装包,完成安装。(安装步骤官网有详细说明)
- 安装完成后点击上图页面中"验证",获取"authtoken",上图步骤③中 authtoken

| <b>留</b> 14(                                           | 风凰与天衣                                                                                                    |                                                                                                    |
|--------------------------------------------------------|----------------------------------------------------------------------------------------------------|----------------------------------------------------------------------------------------------------|
| 状态<br>物語<br>皆近<br>書聲<br>世界巡利<br>想获取更多cpolar功能?<br>立即升進 | <ul> <li>         下载 cpolar         cpolar局于安美。下载且有零运行时依赖性的单个<br/>二进制文件。</li></ul>                                                                                   | 2 解压缩安装           在Linux或OSX上, 空可以使用以下命令从终端解<br>压缩cpolar, 在Windows上,只需双击cpolarzip<br>部可。           Setzip /estb/to/cpolar.zip           *           大多数人将cpolar保存在他们的用户文件夹中或设置别名以使于访问。 |
|                                                        | <ol> <li>连接您的帐户<br/>运行社命令者驾张户的authtoken类加到您的<br/>cpoler yml文件中。这将为您提供更多功能,所有<br/>打开的额道将在此处的仅表极中列出。</li> <li>/cpoler esthYtoken Relevant/Hytokshitokeenada</li> </ol> | <ul> <li>通燈燈起来,动起来</li> <li>商读有美的何使用cpolar的文档。通过从命令行进行它来尝试:</li> <li>* /cpolar 5%1P</li> <li>要在端口80上启动HTTP隧道,请运行以下命令:</li> <li>* /cpolar 5%1P</li> </ul>                               |

后面的的值,用自己的替换后点击回车;

● 启动 TCP 服务器,例如将本地 5800 端口作为 TCP 服务器的端口则执行以下命令:

./cpolar tcp 5800

程序启动后,会有如下打印:

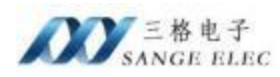

| cpolar by @beste | xpresser.                                             |
|------------------|-------------------------------------------------------|
|                  |                                                       |
| Account          | admin (Plan: Free)                                    |
| Version          | 3.12/3.18                                             |
| Web Interface    | 127.0.0.1:4040                                        |
| Forwarding       | tcp://15.tcp.cpolar.top:13652 -> tcp://127.0.0.1:5800 |
| # Conn           | 0                                                     |
| Avg Conn Time    | 0.00ms                                                |

参数说明:

15.tcp.cpolar.top (服务器域名,以自己终端中显示的为主) 13652 (服务器端口,以自己终端中显示的为主)

- 在电脑端打开网络调试助手,选择 TCP 服务器, IP 为 127.0.0.1 端口为 5800,设备端"IP 端口组选项"中选择"域名固定端口递增",域名栏输入"15.tcp.cpolar.top",端口栏输入"13652"(注:此处的域名端口也是输入自己电脑终端上显示的),完成之后点击"配置设备",即可成功建立 TCP 连接;
- 2. 两个 CANNET-410 建立连接
- 打开极点云官网,免费注册账号; 官网地址: https://dashboard.cpolar.com/login
- 电脑浏览器访问 192.168.1.37,将 "authtoken"填入设备配置页"认证信息"栏中, 点击"保存设置"后重启设备。

|                                                | 三格电子        |          |  |
|------------------------------------------------|-------------|----------|--|
| 设备状态                                           | cpolar      | 帮助       |  |
|                                                | authtoken:  | +        |  |
| 重合设备                                           | 保在设置不保在设置   | <b>x</b> |  |
| ● 第三日 「 日本 日本 日本 日本 日本 日本 日本 日本 日本 日本 日本 日本 日本 | 1 1817 X 10 |          |  |

设备重启后访问 192.168.1.37:9200,用注册的账号登录后点击"创建隧道"将A设备 TCP 服务器的端口进行映射,例如映射通道一默认的"5001"端口;完成相关设置后点击"创建"。

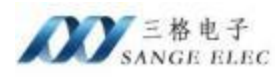

| <b>6</b> (7.88                           | 臣 Dashboard 随時時間 mittheit                       |
|------------------------------------------|-------------------------------------------------|
| O REPRESE                                | 離過各称: 6001                                      |
|                                          | 10562 tep                                       |
| 0 #ð                                     | 本語語起: 5001                                      |
| <ul> <li>在线壁道列表</li> <li>系统状态</li> </ul> | 総合表型: O FBILLWHTCPIAC 回行ていない<br>地区: China Top - |
| 已 opolar前词                               | 成現 •                                            |

完成创建后点击在线隧道列表,将生成的域名跟端口信息填入另 B 设备的"IP 端口组选项"中即可建立连接; (此处生成的公网地址会有变化,必须填入自己网页上显示的内容)

| ) WHEN                     | (9.9)      | 1011年1月 | 公司把社                             | 10x2  | 本地地址                  |
|----------------------------|------------|---------|----------------------------------|-------|-----------------------|
| <ul> <li>MIRTOR</li> </ul> | : <b>1</b> | 5001    | http://15.http:/poliai.top/10063 | tep.  | tigi.0127.0.0.1.5001  |
| <b>B</b> 2322              | 2          | 5002    | htp://15.ttp:/cpolar.top/12664   | 10.00 | http://127.0.0.1.9002 |

| 道1                                                                                                    | 通道2                           | 通道3 | 通道4            |                                                                                                    |      |       |        |
|----------------------------------------------------------------------------------------------------|-------------------------------|-----|----------------|----------------------------------------------------------------------------------------------------|------|-------|--------|
| 通道-<br>☑ 通                                                                                                    | ─设置<br>道1使能                   | 工作槽 | TCP Clie       | nt N                                                                                                    | 本地端口 | 5001  |        |
| I                                                                                                    | P端口组选                         | 顷   | 起始IP           | 域名                                                                                                    | 结束IP | 起始端口  | 结束端口   |
| The second second second second second second second second second second second second second second second se | Contraction of the local data |     | 15 . 1         | Contra Contra Contra Contra Contra Contra Contra Contra Contra Contra Contra Contra Contra Contra Contra Contra |      | 10000 | Looool |
| 域名                                                                                                    | 3固定端口)                        | 递 ~ | 15. tcp. cpola | r.top                                                                                                    |      | 10093 | 10093  |

## 3.4 数据格式说明

网口的数据需要按一定格式收发才能被设备确认并转发到 CAN 总线, 网口数据共 13个 字节, 格式如下:

| 0  | 1 | 2      | 3 | 4 | 5 | 6     | 7            | 8      | 9    | 10  | 11  | 12 |
|----|---|--------|---|---|---|-------|--------------|--------|------|-----|-----|----|
| 标志 | C | AN 帧 ] | D |   | С | AN 帧数 | <b>数据,</b> 必 | 必须 8 个 | `字节, | 不足后 | 面补0 |    |

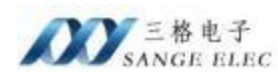

第 0 字节:最高位(第 7 位)0 代表标准帧,1 代表扩展帧;第 6 位 0 代表数据帧,
1 代表远程帧;第 5 位 0 代表此帧不过滤,1 代表此帧过滤(此位可用作心跳功能,见下面红字部分);第 3-0 位代表数据长度(0-8)。

第 1-4 字节: CAN 帧 ID,标准帧低 11 位有效,扩展帧低 29 位有效。

第 5-12 字节:数据,不够 8 个字节后面补 0。

注意: 网口的数据可以包含一条或多条(不能超过 32 条) CAN 数据,每条 CAN 数据 都必须是是如上 13 个字节。第 0 字节的第 5 位可以用来做心跳标志, 比如设备在 TCP 服 务器模式下,如果向设备网口发送了如上 13 个字节且第 0 字节的第 5 位为 1 则设备收到 之后不会把该包数据转发到 CAN 口,但可以用来判断 TCP 客户端未断开。

#### 举例说明:

CAN 发送数据到以太网:帧格式(扩展帧)+帧类型(数据帧)+ID(12345678)+数据(00 11 22 33 44).则以太网接收到的数据包为: 85 12 34 56 78 00 11 22 33 44 00 00 00

以太网口接收到数据包: 05 00 00 01 44 12 34 56 78 00 00 00 00, 转发给 CAN 就是标准帧, 00 00 01 44 是 ID,数据部分是 12 34 56 78 00。

GPS 数据报文(非GPS 款不会发送该数据,不用关注):

後收ASCII授文 ©2025-3-7 10:24:09 \$GNRMC,022409.000,A,3903.75852,N,11704.43327,E,0.84,19 7.11,070325,,,A,V\*01

#### GPS 报文以\$开始,\r\n 结束,根据这个规律可以区分GPS 报文跟CAN 报文;

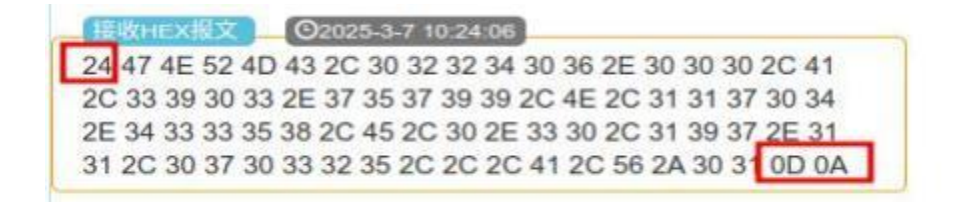

#### 3.5 IP 端口选项说明

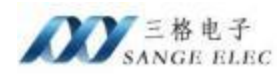

| ■迴二设盂<br>] 通道2使能 工作相</th <th>莫式 TCP Client</th> <th>▽ 本地端口</th> <th>5002</th> <th></th> | 莫式 TCP Client | ▽ 本地端口       | 5002 |      |
|-----------------------------------------------------------------------------------------|---------------|--------------|------|------|
| IP端口组选项                                                                                 | 起始IP          | 域名 结束IP      | 起始端口 | 结束端口 |
| 端口固定IP递增 ~                                                                              | 192.168.1.35  | 192.168.1.36 | 5002 | 5002 |
| IP固定端口递增 ~                                                                              | 192.168.1.38  | 0, 0, 0, 0   | 5003 | 5004 |
| 域名固定端口递 ~                                                                               | www.xxxx.com  |              | 5006 | 5006 |
| 不启用 ~                                                                                   | 0,0,0,0       | 0.0.0        | 5002 | 5002 |
| 不启用 ~                                                                                   | 0, 0, 0, 0    | 0, 0, 0, 0   | 5002 | 5002 |
| 不启用 ~                                                                                   | 0.0.0.0       | 0.0.0.0      | 5002 | 5002 |

上图中设置通道 2 工作在 TCP Client模式,故不用管本地端口;第一组设置的为"端口固定 IP 递增",第二组设置的为"IP 固定端口递增";实际工作方式为: 设备的通道 2 工作在 TCP Client 模式,它会连接并把 CAN 通道2 收到的数据发送给如下的 5 个 IP:

192.168.1.35:5002 192.168.1.36:5002 192.168.1.38:5003

 $192.168.1.38\!:\!5004$ 

www.xxxx.com:5006

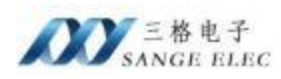

# 四、售后及联系方式

公司网址: www.tj-sange.com www.sange-cbm.com

售前购买咨询: 17602602061 (同微信)

售后技术电话: 022-22106681

公众账号:获取产品使用视频和更多资讯。

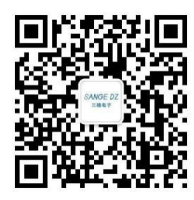